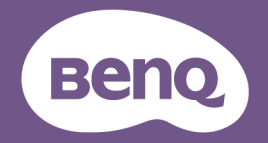

# DMS Cloud User Manual

# Copyright

Copyright <sup>©</sup>2022 BenQ Corporation. All rights reserved. No part of this publication may be reproduced, transmitted, transcribed, stored in a retrieval system or translated into any language or computer language, in any form or by any means, electronic, mechanical, magnetic, optical, chemical, manual or otherwise, without the prior written permission of BenQ Corporation.

All other logos, products, or company names mentioned in this manual may be the registered trademarks or copyrights of their respective companies, and are used for informational purposes only.

# Disclaimer

BenQ Corporation makes no representations or warranties, either expressed or implied, with respect to the contents hereof and specifically disclaims any warranties, merchantability or fitness for any particular purpose. Further, BenQ Corporation reserves the right to revise this publication and to make changes from time to time in the contents hereof without obligation of BenQ Corporation to notify any person of such revision or changes.

This user manual aims to provide the most updated and accurate information to customers, and thus all contents may be modified from time to time without prior notice. Please visit http://www.benq.com for the latest version of this manual.

The illustrations and the screens shown in this guide are for your reference. The actual content and available functions may vary by the connected devices and the product supplied for your region.

# Table of Contents

| Copyright                                            | i  |
|------------------------------------------------------|----|
| Introduction                                         | I  |
| System requirements                                  | I  |
| Initial Setup                                        | 2  |
| Configuring Settings (For Projectors Only)           | 2  |
| Using DMS Cloud                                      | 3  |
| Logging in to DMS Cloud                              | 3  |
| The DMS Cloud Main Page                              | 4  |
| Switching Companies                                  | 6  |
| Adding Devices                                       | 7  |
| Uploading Device Information                         | 7  |
| Adding Devices in DMS Cloud                          | 7  |
| Adding Devices via the BenQ DMS Tool App             | 9  |
| Managing Your Devices                                | 10 |
| Creating Groups                                      | 10 |
| Renaming a Device                                    | 12 |
| Deleting a Device                                    | 12 |
| Device Tree Icons                                    | 13 |
| Status Icons                                         | 13 |
| Monitoring Your Devices                              | 14 |
| The Device Panel                                     | 14 |
| The Information Tab                                  | 16 |
| Controlling Your Devices                             | 18 |
| The Control Tab (Single BenQ Display)                | 19 |
| The Control Tab (Single BenQ Projector)              | 20 |
| The Control Tab (Single Non-BenQ Projector)          | 21 |
| The Control Tab (Multiple Devices)                   | 21 |
| Quick Settings                                       | 22 |
|                                                      | 23 |
| Scheduling Your Device to Automatically Power On/Off | 2/ |
| Editing a Scheduled Power On/Off                     | 29 |
| Resetting (Deleting) a Scheduled Power On/Off        |    |

| The App List Tab<br>Viewing Installed Apps<br>Installing an App<br>Uninstalling an App<br>Updating an App<br>Updating the Android Operating System on your Device<br>Changing Your DMS Cloud Password<br>Other Functions<br>Viewing DMS Cloud Activity Logs<br>Viewing Usage Data for Devices | 30<br>30<br>31<br>33<br>34<br>35<br>39<br>40<br>40<br>40<br>42 |
|----------------------------------------------------------------------------------------------------|----------------------------------------------------------------|
| Installing Apps onto a Device from the App List                                                                                                    | 45                                                             |
| Editing App Descriptions<br>Accessing Older Versions of an App                                                                                                    | 47<br>47                                                       |
| About DMS Cloud                                                                                                    | 48                                                             |
| Troubleshooting                                                                                                    | 49                                                             |
| Network Whitelist                                                                                                    | 50                                                             |

# Introduction

DMS Cloud is a cloud-based tool for computers that enables remote and centralized management of multiple digital projectors and/or displays by IT administrators/ technicians via the cloud. DMS Cloud's management capabilities include the ability to remotely monitor, control, and configure projectors/displays individually or as groups.

DMS Cloud is designed for use in settings where multiple devices are spread out across various spaces and, as a result, needs a cloud-based portal to manage and monitor each device remotely, for example a multi-floored office building or a school with multiple classrooms.

# System requirements

To use DMS Cloud, a computer must meet the following minimum hardware and software requirements.

| CPU                   | I.8GHz                                                                                                    |
|-----------------------|----------------------------------------------------------------------------------------------------|
| Free memory           | 8 GB                                                                                                    |
| Display<br>Resolution | 1024x768 or higher                                                                                             |
| Browser               | Chrome version 75.0.3770 or higher                                                                             |
|                       | • Firefox version 70.0                                                                                         |
|                       | DMS Cloud does not support the use of Microsoft Internet Explorer,<br>Microsoft Edge or any other web browser. |
| Other                 | Internet access                                                                                                |

For a device to support management via DMS Cloud, the device must feature the following item:

• An RJ-45 Ethernet port with LAN control functionality

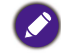

DMS Cloud also supports non-BenQ projectors that utilize the PJLink protocol.

# **Initial Setup**

Before you can properly use DMS Cloud to manage your device(s), the following setup procedures must be completed:

- · Connect the devices to a network with Internet access
- Ensure the computer using DMS Cloud is connected to a network with Internet access
- Configure device settings

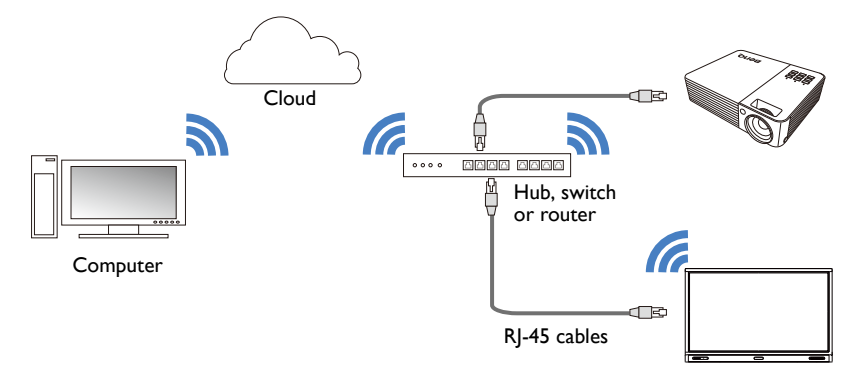

 For details on the location of ports and connectors, please refer to the documentations for the computer and devices.

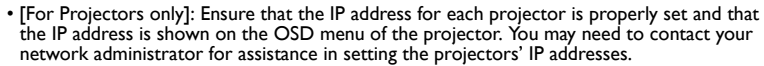

# **Configuring Settings (For Projectors Only)**

For DMS Cloud to be able to access a projector while it is in standby mode, the settings on the projector must be pre-configured by your IT administrator to ensure that the **Enable Network Standby Mode** setting in the projector's setting menu is set to **On**.

• For BenQ projectors, this setting can be found in either the **System** > **Standby Settings** > **Network** or **Advanced** > **Standby Settings** > **Network** menu.

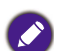

• For non-BenQ projectors, refer to the documentation for the device.

• For certain projectors, "Monitor Out" should be enabled in the standby settings menu to ensure that the projector is accessible while in standby mode. Please refer to your projector's user manual for details.

# Using DMS Cloud

# Logging in to DMS Cloud

Once you have completed the steps described in Initial Setup, you can begin using DMS Cloud by opening the following URL in your browser:

#### http://dms.benq.com

After opening the DMS Cloud website, log in using the account ID/E-mail and password provided by your system administrator.

| * *     | Welcome to B        | enQ Service                                                                 |
|---------|---------------------|-----------------------------------------------------------------------------|
| TE SHOP | BenQ Account        | Organizational Account                                                      |
|         | Account ID or Email |                                                                             |
|         | Password            | Ø                                                                           |
|         | L                   | og in                                                                       |
|         | Keep me signed in   | Forget ID / password?<br>Resend verification email<br>Register BenQ Account |

# The DMS Cloud Main Page

Once you have logged in, the main page for DMS Cloud will be shown. The following items are featured on the DMS Cloud main page.

|                                              | (4)  | )            |               |                |       |               |       | (       | 5)(6)  | (7)(8)        | ) (9) (1          | 0          |
|----------------------------------------------|------|--------------|---------------|----------------|-------|---------------|-------|---------|--------|---------------|-------------------|------------|
| DMS Cloud - BenQ                             |      |              |               |                |       |               |       |         | ¢ +.   | ¢. 8          | SQN SNT 🖵 🚦       |            |
| 🗸 🔲 Ali                                      | ik U | ncategorized |               |                |       |               |       |         |        |               | 1 Row(s) Selected | ĸ          |
| ✓ ☑ Uncategorized                            |      | Name         | Group         | Туре           | Brand | Model         | Power | Source  | Status | IP Address    | Light Used        | <b>.</b>   |
| C SL5502K5974                                |      | 0.000        |               |                |       | 0.000         |       |         |        | 10.00.100.100 |                   |            |
| ST4301KB1AA                                  | ~    | SL5502K5974  | Uncategorized | Public Display | Beng  | 5L5502K       | Un    | Android | Normal | 10.82.182.158 | nva.              | <b>1</b> 2 |
| ST5501KB1AC                                  |      |              |               |                |       |               |       |         |        |               |                   |            |
| TESTMODEL24A0                                |      |              |               |                |       | 0             |       |         |        |               |                   | ±          |
| <ul> <li>B-04949</li> <li>B-04949</li> </ul> |      |              |               |                |       | $\mathcal{Q}$ |       |         |        |               |                   |            |
| Group17                                      |      |              |               |                |       |               |       |         |        |               |                   | Ż          |
| > Group13                                    |      |              |               |                |       |               |       |         |        |               |                   |            |
| > B-55127                                    |      |              |               |                |       |               |       |         |        |               |                   | 3          |
|                                              | 4    |              |               |                |       |               |       |         |        |               |                   | *          |

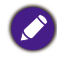

The illustrations and the screens shown in this guide are for your reference. The actual content and available functions may vary by the connected devices and the product supplied for your region.

| No. | ltem         | Description                                                                                   |
|-----|--------------|-----------------------------------------------------------------------------------------------|
|     |              | Shows all the devices and device groups managed by DMS Cloud in a tree-view structure.        |
| I   | Device Tree  | See Adding Devices for more information on the adding devices to the device tree.             |
|     |              | See Device Tree Icons for more information on the status icons shown in the device tree.      |
| 2   | Device Penel | Shows status information for the device(s) or device groups selected in the device tree.      |
| Z   | Device Panel | See The Device Panel for more information on the various fields featured in the device panel. |

| No. | ltem                   | Description                                                                                                    |  |  |  |  |  |  |  |
|-----|------------------------|----------------------------------------------------------------------------------------------------|--|--|--|--|--|--|--|
|     |                        | Provides various tools that allow you to further manage/<br>monitor devices and device groups, including the information<br>tab (( $i$ ), control tab ( $\mp$ ), and the schedule tab ( $i$ ). |  |  |  |  |  |  |  |
|     |                        | For certain devices, an apps list tab ( $m{1}$ ) is also available in the Action Panel.                                                                                                    |  |  |  |  |  |  |  |
| 3   | Action Panel           | See The Information Tab, Controlling Your Devices, Scheduling<br>Your Device to Automatically Power On/Off, or The App List<br>Tab for more information on each tab in the Action Panel.       |  |  |  |  |  |  |  |
|     |                        | The action panel only appears when a device or device group is selected in the device panel. The information tab only appears when a single device is selected in the device panel.            |  |  |  |  |  |  |  |
|     |                        | Click to switch over to a different company's set of devices to be managed by the same DMS Cloud account.                                                                                      |  |  |  |  |  |  |  |
| 4   | Select Company         | See Switching Companies for more information.                                                                                                    |  |  |  |  |  |  |  |
|     |                        | Only accounts which have activated multi-company functionality will be able to access this feature.                                                                                            |  |  |  |  |  |  |  |
|     |                        | Click to refresh the status of the devices shown on the main page.                                                                                                    |  |  |  |  |  |  |  |
| 5   | 5 Refresh 🗘            | DMS Cloud will automatically refresh the device status after a given<br>interval of time. The refresh button is to allow users to get the most<br>up-to-date information at any given time.    |  |  |  |  |  |  |  |
| ,   |                        | Click to add devices to the DMS Cloud management system, or to create groups for better organization in the device tree.                                                                       |  |  |  |  |  |  |  |
| 6   | Add +-                 | See Adding Devices for more information on adding devices and device groups.                                                                                                    |  |  |  |  |  |  |  |
| 7   | Settings 📩             | Click to access various system management functions for<br>administrators, such as viewing device status reports/logs, and<br>more.                                                            |  |  |  |  |  |  |  |
|     | Settings 🗸             | See Other Functions for more information on the system management functions available for the Settings button.                                                                                 |  |  |  |  |  |  |  |
| •   | Software<br>Management | Click to open the <b>Software Management</b> interface to manage the database of apps available in DMS Cloud.                                                                                  |  |  |  |  |  |  |  |
| 8   |                        | See Software Management for more information on the <b>Software Management</b> interface.                                                                                                    |  |  |  |  |  |  |  |
| •   | 11                     | Click to edit selected account information and/or change your login password.                                                                                                    |  |  |  |  |  |  |  |
| 9   | User                   | See Changing Your DMS Cloud Password for more information on setting up a login password.                                                                                                    |  |  |  |  |  |  |  |

| No. | ltem           | Description                                          |
|-----|----------------|------------------------------------------------------|
| 10  | Other Services | Click to switch to another BenQ cloud-based service. |

# **Switching Companies**

For System Integrators (SI) who may be responsible for the operations of more than one company's system, the Select Company button 🗐 on the top toolbar allows the user to easily switch between the companies administered by the same login account.

To switch companies:

I. Click the Select Company button.

| DMS Cloud - BenQ  | ■     |             |       |      |       |       |       | (      | \$ +-  | ¢. 8       | SQN SNT 🛫 🏢       |     |
|-------------------|-------|-------------|-------|------|-------|-------|-------|--------|--------|------------|-------------------|-----|
| 🗸 🖂 Ali           | IK Un | categorized |       |      |       |       |       |        |        |            | 1 Row(s) Selected | к   |
| V S Uncategorized |       | Name        | Group | Туре | Brand | Model | Power | Source | Status | IP Address | Light Used        | ()  |
| ST4301KB1AA       |       |             |       |      |       |       |       |        |        |            |                   |     |
| ST5501KB1AC       |       |             |       |      |       |       |       |        |        |            |                   | 20  |
| C TESTMODEL24A0   |       |             |       |      |       |       |       |        |        |            |                   | +   |
| > ⊠ 8-54949       |       |             |       |      |       |       |       |        |        |            |                   | ÷., |
| > 🗵 GroupPreSNT   |       |             |       |      |       |       |       |        |        |            |                   |     |
| > 🗵 Group17       |       |             |       |      |       |       |       |        |        |            |                   |     |
| > 🗵 Group13       |       |             |       |      |       |       |       |        |        |            |                   |     |

2. Select the company you want to switch to.

| Select Company                         |                                              |
|----------------------------------------|----------------------------------------------|
| BenQ<br>5mpire31q800000000Qyopmail.com | Company X<br>vg7z3dgf1hc00000000@yopmail.com |
|                                        |                                              |
|                                        | Cancel                                       |

# **Adding Devices**

In order to manage a device via the DMS Cloud software, the device must first be added into the DMS Cloud device tree. To add a device, you must first upload the device's information into DMS Cloud's database of devices.

## **Uploading Device Information**

You can upload a device's information into the cloud using any one of the following methods:

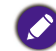

Ensure that your devices are connected to a network with Internet access, as described in Configure device settings.

• Open the DMS Client app on the device you want to add, and then record the **Unique ID** and/or **Temporary Pairing Code** shown on the screen.

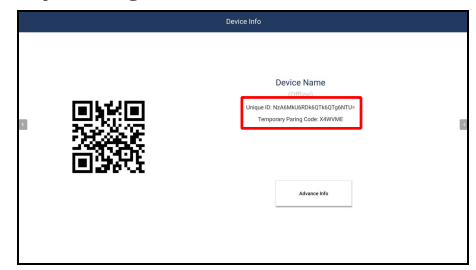

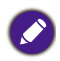

Only select BenQ displays that support the DMS Client app. If your device does not feature the DMS Client app, use either one of the other methods to upload the device's information to the cloud.

- Export the device listings from the DMS Local interface that manages the device(s) you want to add. See the "Exporting Device Listings" section in the DMS Local user manual for more information.
- Transfer the device listings via Agent Mode from the DMS Local interface that manages the device(s) you want to add. See the "Transferring Device Listings to DMS Cloud via Agent Mode" section in the DMS Local user manual for more information.

# Adding Devices in DMS Cloud

Once the information for the device(s) you want to add has been uploaded to the cloud, follow the steps below to add the devices in DMS Cloud:

I. Click the add button (+,) and then select Add Device.

| DMS Clou  | ud - BenQ | ¢ +.  | ¢.  | ŧ          | SQN SNT 🖕 |       |        |               |      |
|-----------|-----------|-------|-----|------------|-----------|-------|--------|---------------|------|
| 🗸 🔳 All   | IK All    |       |     | Add Group  |           |       | 0 Ro   | w(s) Selected |      |
| 🔉 🔝 Uncat | Name      | Group | Тур | Add Device | odel      | Power | Source | Status        | IP A |

- 2. In the Add new device pop-up window, choose one of the following options:
  - If you uploaded the device's information using the DMS Client app or DMS Local's Agent Mode, select **Add via Unique ID** and then enter the **Unique ID** or **Temporary Pairing Code** provided for the device.

| Add new device                                                                                                    |             |
|----------------------------------------------------------------------------------------------------|-------------|
| Pick an add method<br>Please select a way below for adding new device.<br>Add via Unique ID<br>Import new device from a file |             |
|                                                                                                    | Next Cancel |

- If you exported the device's information in DMS Local, select **Import new device** from a file and then select the exported file.

| Pick an add method                               |  |
|--------------------------------------------------|--|
| Please select a way below for adding new device. |  |
| Add via Unique ID                                |  |
| Import new device from a file                    |  |
|                                                  |  |

3. Once the list of devices appear, you can choose from the following options:

| Add n                        | ew device (Local ag                                                           | jent)           | Total f                  | iound: 3   Valid: 3 |
|------------------------------|-------------------------------------------------------------------------------|-----------------|--------------------------|---------------------|
| Selecte<br>Checke<br>Local a | d device(s) to be added<br>d device(s) will be added. Mo<br>gent name:B-54802 | dify Name/Descr | iption fields if needed. |                     |
|                              | Unique ID 🔺                                                                   | Model Name      | Name b                   | Description         |
|                              | MDA6MTg6MjM6NTA6R<br>DI6N0I=                                                  | SX751           | SX751D27B                |                     |
|                              | QjA6QzU6Q0E6NzA6MD<br>I6QTQ=                                                  | ST650K          | ST650K02A4               |                     |
|                              | UEQxMUowMDAxMTIw<br>MA==                                                      | EW800ST         | EW800ST1200              |                     |
| (a)                          |                                                                               |                 |                          |                     |
|                              |                                                                               |                 | Back                     | Add Cancel          |

- a. Check the box next to the device(s) you want to add or check the select all box to select all the devices on the list.
- b. Enter a name for the device in the **Name** field. If you do not enter a name in the field, the default name for the device (the device's full model name) will be used.
- c. Enter a description for the display in the **Description** field to provide more detailed information about the device to be viewed in the Information Tab.

Ø

The Name and Description used in DMS Local will not be carried over to DMS Cloud.

4. Once you have finished with the options described above, click **Add** to add the selected devices.

| Selecte<br>Checke<br>.ocal a | d device(s) to be added<br>id device(s) will be added. Mo<br>gent name:B-54802 | dify Name/Desci | ription fields if needed | i.          |
|------------------------------|--------------------------------------------------------------------------------|-----------------|--------------------------|-------------|
|                              | Unique ID 🔺                                                                    | Model Name      | Name                     | Description |
|                              | MDA6MTg6MjM6NTA6R<br>DI6N0I=                                                   | SX751           | SX751D27B                |             |
|                              | QjA6QzU6Q0E6NzA6MD<br>I6QTQ=                                                   | ST650K          | ST650K02A4               |             |
|                              | UEQxMUowMDAxMTIw<br>MA==                                                       | EW800ST         | EW800ST1200              |             |

5. Once you have finished adding the devices, a success message will appear. Select **Yes** to continue transferring device lists or **No** to finish the process.

| Success / Add More                                                                                       |                 |
|----------------------------------------------------------------------------------------------------|-----------------|
| ST650K02A4, EW800ST1200, SX751D27B has been addec<br>Would you like to add another device via Unique ID? | d successfully. |
|                                                                                                    | Yes No          |

### Adding Devices via the BenQ DMS Tool App

You can also use BenQ's DMS Tool mobile app to add a device to your DMS Cloud account. To add a device via the DMS Tool App:

- 1. Search the iOS App Store or Google Play Store for "BenQ DMS Tool" and then install the app on your mobile device.
- 2. Log into the BenQ DMS Tool app using the login and password of the DMS Cloud account you want to add the device to.
- 3. Open the DMS Client app on the device you want to add.
- 4. Use the DMS Tool app to scan the QR Code that appears in the DMS Client app window.

| Device Info                                                                                                    | Add new device                                                                                                    |
|----------------------------------------------------------------------------------------------------|----------------------------------------------------------------------------------------------------|
| Device Name<br>(Steve)<br>Intega E: NonAverAddescryOrd(Steve)<br>Integrate View (Steve)<br>Integrate View (Steve) | Scan the QR code to add<br>Lance the Decode to add<br>Lance the Decode to add<br>Another Scanse at the QF code<br>P If the index QR code into advert frem |
|                                                                                                    | Enter Unique ID manually                                                                                                    |

# **Managing Your Devices**

Once you have added the device(s) into the DMS Cloud system, the devices will appear in the device tree on the main page. Initially all newly added device will be listed in the **Uncategorized** group of devices.

| DMS Cloud - BenQ                                     |       |               |               |                |       |           |       | ¢ +     | • <b>•</b> - | sqn sn        | r                 |
|------------------------------------------------------|-------|---------------|---------------|----------------|-------|-----------|-------|---------|--------------|---------------|-------------------|
| 🗸 🖽 Ali                                              | IK Un | categorized   |               |                |       |           |       |         |              |               | 0 Row(s) Selected |
| V 🖸 Uncategorized                                    |       | Name          | Group         | Туре           | Brand | Model     | Power | Source  | Status       | IP Address    | Light Used        |
| <ul> <li>SL3502K5074</li> <li>ST4301KB1AA</li> </ul> |       | TESTMODEL24A0 | Uncategorized | Public Display | BenQ  | TESTMODEL | n/a   | n/a     | Offline      | n/a           | n/a               |
| ST5501KB1AC                                          |       | ST5501KB1AC   | Uncategorized | Public Display | BenQ  | ST5501K   | n/a   | n/a     | Offline      | n/a           | n/a               |
| C TESTMODEL24A0                                      |       | ST4301KB1AA   | Uncategorized | Public Display | BenQ  | ST4301K   | n/a   | n/a     | Offline      | n/a           | n/a               |
|                                                      |       | SL5502K5974   | Uncategorized | Public Display | BenQ  | SL5502K   | On    | Android | Normal       | 10.82.182.158 | n/a               |
|                                                      |       |               |               |                |       |           |       |         |              |               |                   |
|                                                      |       |               |               |                |       |           |       |         |              |               |                   |
|                                                      |       |               |               |                |       |           |       |         |              |               |                   |
|                                                      |       |               |               |                |       |           |       |         |              |               |                   |
|                                                      |       |               |               |                |       |           |       |         |              |               |                   |
|                                                      |       |               |               |                |       |           |       |         |              |               |                   |
|                                                      |       |               |               |                |       |           |       |         |              |               |                   |
|                                                      |       |               |               |                |       |           |       |         |              |               |                   |
|                                                      |       |               |               |                |       |           |       |         |              |               |                   |
|                                                      |       |               |               |                |       |           |       |         |              |               |                   |
|                                                      |       |               |               |                |       |           |       |         |              |               |                   |
|                                                      | 4     |               |               |                |       |           |       |         |              |               | >                 |

To help you better organize and identify your devices, DMS Cloud features the following options:

- Create Device Groups
- Rename Devices
- Delete Devices

### **Creating Groups**

In instances where DMS Cloud is used to manage a large number of devices spread out over various spaces, organizing devices into groups may be useful to manage your devices. To create a device group, follow the steps below:

 Select the All category in the device tree, then click the add button (+-) and select Add Group.

| DMS Cloud - BenQ  |        |               |               |                |       |           |       | φ +.       | \$.     | 4 SQN SNT     |                   |
|-------------------|--------|---------------|---------------|----------------|-------|-----------|-------|------------|---------|---------------|-------------------|
| ✓ ■ AII           | IK All |               |               |                |       |           |       | Add Group  |         |               | 0 Row(s) Selected |
| V 🛛 Uncategorized |        | Name          | Group         | Type           | Brand | Model     | Power | Add Device | tatus   | IP Address    | Light Used        |
| SL5502K5974       |        |               |               |                |       |           |       |            |         |               |                   |
| ST4301KB1AA       |        | TESTMODEL24A0 | Uncategorized | Public Display | BenQ  | TESTMODEL | n/a   | n/a        | Offline | n/a           | n/a               |
| ST5501KB1AC       |        | ST5501KB1AC   | Uncategorized | Public Display | BenQ  | ST5501K   | n/a   | n/a        | Offine  | n/a           | n/a               |
| TESTMODEL24A0     |        |               |               |                |       |           |       |            |         |               |                   |
|                   |        | ST4301KB1AA   | Uncategorized | Public Display | BenQ  | ST4301K   | n/a   | n/a        | Offline | n/a           | n/a               |
|                   |        | SL5502K5974   | Uncategorized | Public Display | BenQ  | SL5502K   | On    | Android    | Normal  | 10.82.182.158 | n/a               |

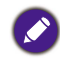

• To create a sub-group, select the group in the device tree that you want to create the subgroup in and then follow the steps in this section.

• A group cannot be created within the **Uncategorized** group in the device tree.

2. In the Add New Group pop-up window, enter a name for the group and then click Add.

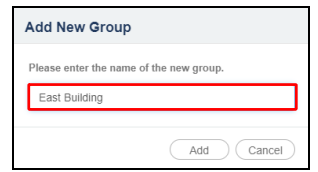

3. Once the new group has been created, it will appear in the device tree. You can begin adding devices to the group by selecting the respective device in the device tree, dragging it into the group, and then confirming the addition.

| DMS Cloud - BenQ                  |      |               |               |                |       |           |       | ¢ +     | . <b>¢</b> . | 4 SQN SN      | r <b>↓</b> ⊞      |
|-----------------------------------|------|---------------|---------------|----------------|-------|-----------|-------|---------|--------------|---------------|-------------------|
| 🗸 🗉 All                           | IK U | ncategorized  |               |                |       |           |       |         |              |               | 0 Row(s) Selected |
| V 🖬 Uncategorized                 |      | Name          | Group         | Туре           | Brand | Model     | Power | Source  | Status       | IP Address    | Light Used        |
| S14301K81AA                       |      | TESTMODEL24A0 | Uncategorized | Public Display | BenQ  | TESTMODEL | n/a   | n/a     | Offline      | n/a           | n/a               |
| ST5501KB1AC                       |      | ST5501KB1AC   | Uncategorized | Public Display | BenQ  | ST5501K   | nla   | n/a     | Offline      | n/a           | n/a               |
| <ul> <li>East Building</li> </ul> |      | ST4301KB1AA   | Uncategorized | Public Display | BenQ  | ST4301K   | n/a   | n/a     | Offline      | n/a           | n/a               |
|                                   |      | SL5502K5974   | Uncategorized | Public Display | BenQ  | SL5502K   | On    | Android | Normal       | 10.82.182.158 | n/a               |
|                                   |      |               |               |                |       |           |       |         |              |               |                   |

A device can only be part of one group at a time.

4. To rename a group, right-click the group you want to rename and select Rename.

| DMS Cloud - BenQ                |       |               |               |                |       |           |       | ¢ +     | . <b>¢</b> . | 5 SQN SNT     | r. ⊞              |
|---------------------------------|-------|---------------|---------------|----------------|-------|-----------|-------|---------|--------------|---------------|-------------------|
| ¥ ⊟ All                         | IK Un | categorized   |               |                |       |           |       |         |              |               | 0 Row(s) Selected |
| V 🔝 Uncategorized               |       | Name          | Group         | Туре           | Brand | Model     | Power | Source  | Status       | IP Address    | Light Used        |
| <ul> <li>ST4301KB1AA</li> </ul> |       | TESTMODEL24A0 | Uncategorized | Public Display | BenQ  | TESTMODEL | n!a   | n/a     | Offline      | n/a           | n/a               |
| ST5501KB1AC                     |       | ST5501KB1AC   | Uncategorized | Public Display | BerrQ | ST5501K   | nla   | n/a     | Offline      | n/a           | n/a               |
| TESTMODEL24A0     Seat B        |       | ST4301KB1AA   | Uncategorized | Public Display | BenQ  | ST4301K   | nla   | n/a     | Offline      | n/a           | n/a               |
| Collapse                        |       | SL5502K5974   | Uncategorized | Public Display | BenQ  | SL5502K   | On    | Android | Normal       | 10.82.182.158 | n/a               |
| Renarre                         |       |               |               |                |       |           |       |         |              |               |                   |
| Delete                          |       |               |               |                |       |           |       |         |              |               |                   |

### **Renaming a Device**

As described in Adding Devices, the **Add new device** menu allows you to rename a device while adding it to DMS Cloud. In instances where a device is not renamed while it is being added to DMS Cloud, the device will be added using its default name (the IP address for the device followed by the device's model number). You can then rename a device to a more easily identifiable name at any time by following the steps below:

1. Right-click on the device you want to rename in the device tree, and then select **Rename**.

| DMS Cloud - BenQ                                                                                        | ,    |              |               |                |       |         |       | φ       | +      | , 👪 SQN SP    | α ⊞               |
|----------------------------------------------------------------------------------------------------|------|--------------|---------------|----------------|-------|---------|-------|---------|--------|---------------|-------------------|
| V 🗄 All                                                                                                 | IK U | ncategorized |               |                |       |         |       |         |        |               | 0 Row(s) Selected |
| V 🛛 Uncategorized                                                                                       |      | Name         | Group         | Туре           | Brand | Model   | Power | Source  | Status | IP Address    | Light Used        |
| ST400T Remains     ST400T Remains     ST500T Debte     ST500T Debte     Exet Building     TESTMODEL24A0 |      | SL5502K5974  | Uncategorized | Public Display | BenQ  | SL5502K | On    | Android | Normal | 10.82.182.158 | n/a               |

2. In the **Rename** menu, enter the new name and then click **Rename**.

| Rename                                      |                 |
|---------------------------------------------|-----------------|
| Please enter the new name for "ST4301KB1AA" |                 |
| Conference Room 12A                         |                 |
|                                             | (Rename) Cancel |

## **Deleting a Device**

To delete a device from the device tree, right-click on the device you want to delete in the device tree, and then select **Delete**.

| DMS Cloud - BenQ                                       |        |             |               |                |       |         |       | φ -    | ⊦ <b>. ≎.</b> | 4 SQN SM   | ≣ پ               |
|--------------------------------------------------------|--------|-------------|---------------|----------------|-------|---------|-------|--------|---------------|------------|-------------------|
| V 🗉 All                                                | IK Unc | ategorized  |               |                |       |         |       |        |               |            | 0 Row(t) Selected |
| <ul> <li>Uncategorized</li> <li>SL5502K5974</li> </ul> |        | Name        | Group         | Type           | Brand | Model   | Power | Source | Status        | IP Address | Light Used        |
|                                                        |        | ST4301KB1AA | Uncategorized | Public Display | BenQ  | ST4301K | n/a   | nla    | Offline       | nta        | n/a               |

Deleting a device not only removes the device from your device tree, but also deletes the device listing from the entire DMS Cloud database, preventing other users from accessing the device. Before deleting a device, ensure that the device is not used by any other user in your network.

# **Device Tree Icons**

As described earlier, the device tree lists all devices managed by DMS Cloud in a hierarchical, tree-view structure. The device tree also shows various icons that allow you to quickly view the current status of all devices and whether or not there are any errors causing the device to malfunction.

| DMS Cloud - BenQ  |       |             |       |                |       |         |       | ¢      | +. *    | 🗸 🛃 SQN    | SNT 🖵 🏭           |
|-------------------|-------|-------------|-------|----------------|-------|---------|-------|--------|---------|------------|-------------------|
| 🗸 🗉 Al            | IK AB | SCDE        |       |                |       |         |       |        |         |            | 0 Row(s) Selected |
| V 🖾 Uncafegorized |       | Name        | Group | Туре           | Brand | Model   | Power | Source | Status  | IP Address | Light Used        |
| ST4301KB1AA       |       | ST5501KB1AC | ABCDE | Public Display | BenQ  | ST5501K | n/a   | n/a    | Offline | n/a        | p/a               |
| ✓ ⊠ B-54949       | Ľ     |             |       |                |       |         |       |        |         |            |                   |
| GroupPreSNT       | I 1   |             |       |                |       |         |       |        |         |            |                   |
| Groups            | I 1   |             |       |                |       |         |       |        |         |            |                   |
| ABCDE             | I 1   |             |       |                |       |         |       |        |         |            |                   |
| > 6 Group15       | I 1   |             |       |                |       |         |       |        |         |            |                   |
| ST5501KB1         | I 1   |             |       |                |       |         |       |        |         |            |                   |
| V 🖸 Group14       | I 1   |             |       |                |       |         |       |        |         |            |                   |
| ✓ ☑ B-55127       | I 1   |             |       |                |       |         |       |        |         |            |                   |
| 🗸 😒 East Building | I 1   |             |       |                |       |         |       |        |         |            |                   |
| TESTMODEL24A0     | J     |             |       |                |       |         |       |        |         |            |                   |
|                   |       |             |       |                |       |         |       |        |         |            |                   |
|                   |       |             |       |                |       |         |       |        |         |            |                   |
|                   |       |             |       |                |       |         |       |        |         |            |                   |
|                   |       |             |       |                |       |         |       |        |         |            |                   |
|                   |       |             |       |                |       |         |       |        |         |            |                   |
|                   |       |             |       |                |       |         |       |        |         |            |                   |
|                   |       |             |       |                |       |         |       |        |         |            |                   |
|                   |       |             |       |                |       |         |       |        |         |            |                   |
|                   |       |             |       |                |       |         |       |        |         |            |                   |
|                   |       |             |       |                |       |         |       |        |         |            |                   |
|                   | 4     |             |       |                |       |         |       |        |         |            |                   |

### Status Icons

lcons that indicate the current status of each device appears to the left of the device's name in the device tree. Icons that indicate errors for a device appears to the right of the device's name in the device tree. The table below provides descriptions of each icon.

| lcon | Status  | Description                                                                                                    |
|------|---------|----------------------------------------------------------------------------------------------------|
|      | Online  | The device is powered on.                                                                                                    |
|      | Standby | The device is in standby mode.                                                                                                    |
|      | Offline | The device is undetected by DMS Cloud.<br>This status usually indicates a problem with the device's<br>connection to the network or with the network itself, in such<br>instances it is suggested that you check the device's<br>connection. |

# **Monitoring Your Devices**

Beyond the status icons shown in the device tree, DMS Cloud features the device panel to monitor the status of your device and the information tab to view detailed information for each device, both of which are described in the sections below.

## The Device Panel

When either an individual device or a device group is selected in the device tree, the device panel of the DMS Cloud main page will show in-depth status information for the selected device or the devices in the selected group.

| DMS Cloud - BenQ                                 | 2     |               |               |                |       |           |       | φ       | +       | \$. E       | SQN SNT           |       |
|--------------------------------------------------|-------|---------------|---------------|----------------|-------|-----------|-------|---------|---------|-------------|-------------------|-------|
| ✓ □ AI                                           | ik Ur | ncategorized  |               |                |       |           |       |         |         |             | 1 Row(s) Selected | K     |
| V SI 5502K5074                                   |       | Name          | Group         | Туре           | Brand | Model     | Power | Source  | Status  | IP Address  | Light Used        | (i) · |
| ST4301KB1AA                                      |       | TESTMODEL24A0 | Uncategorized | Public Display | BenQ  | TESTMODEL | n/a   | n/a     | Offline | n/a         | n/a               |       |
| TESTMODEL24A0                                    |       | ST4301KB1AA   | Uncategorized | Public Display | BenQ  | ST4301K   | n/a   | n/a     | Offline | n/a         | n/a               | 20    |
| <ul> <li>B-54949</li> <li>GroupPreSNT</li> </ul> | ∠     | SL5502K5974   | Uncategorized | Public Display | BenQ  | SL5502K   | On    | Android | Normal  | 10.82.182.1 | 58 n/a            | ±     |
| ✓ ☑ B-55127                                      |       |               |               |                |       |           |       |         |         |             |                   | 5     |
| ✓ ☑ East Building                                |       |               |               |                |       |           |       |         |         |             |                   |       |
|                                                  |       |               |               |                |       |           |       |         |         |             |                   |       |
|                                                  |       |               |               |                |       |           |       |         |         |             |                   |       |
|                                                  |       |               |               |                |       |           |       |         |         |             |                   |       |
|                                                  |       |               |               |                |       |           |       |         |         |             |                   |       |
|                                                  |       |               |               |                |       |           |       |         |         |             |                   |       |
|                                                  |       |               |               |                |       |           |       |         |         |             |                   |       |
|                                                  |       |               |               |                |       |           |       |         |         |             |                   |       |
|                                                  |       |               |               |                |       |           |       |         |         |             |                   |       |
|                                                  |       |               |               |                |       |           |       |         |         |             |                   |       |
|                                                  |       |               |               |                |       |           |       |         |         |             |                   |       |
|                                                  |       |               |               |                |       |           |       |         |         |             |                   |       |

The table below describes the information featured in the device panel.

| ltem       | Description                                              |  |  |  |  |  |  |
|------------|----------------------------------------------------------|--|--|--|--|--|--|
| Name       | Name of the device.                                      |  |  |  |  |  |  |
| Group      | Froup that the device belongs to.                        |  |  |  |  |  |  |
| Туре       | ype of device, projector, or public display.             |  |  |  |  |  |  |
| Brand      | Brand of the device.                                     |  |  |  |  |  |  |
| Model      | Model name for device.                                   |  |  |  |  |  |  |
| Power      | Current power status of the device.                      |  |  |  |  |  |  |
| l owei     | See Power for definitions of the various power statuses. |  |  |  |  |  |  |
| Source     | Current signal source for the device.                    |  |  |  |  |  |  |
| Status     | Current operating status of the device.                  |  |  |  |  |  |  |
| Otatus     | See Status for definitions of the various statuses.      |  |  |  |  |  |  |
| IP Address | IP address for the device.                               |  |  |  |  |  |  |

| ltem                                                                       | Description                                   |  |  |  |  |
|----------------------------------------------------------------------------|-----------------------------------------------|--|--|--|--|
| Light Used*                                                                | The cumulative hours the light has been used. |  |  |  |  |
| Light 2 Used*         The cumulative hours the second light has been used. |                                               |  |  |  |  |
| *For projectors only                                                       |                                               |  |  |  |  |

#### Power

The **Power** column in the device panel shows the current power status of the device(s). The following table defines the various power statuses available in the device panel.

| Power Status | Description                                                                                                    |  |  |  |  |  |
|--------------|----------------------------------------------------------------------------------------------------|--|--|--|--|--|
| On           | The device is powered on.                                                                                                    |  |  |  |  |  |
| Standby      | The device is in standby mode.                                                                                                    |  |  |  |  |  |
|              | The device is undetected by DMS Cloud.                                                                                                    |  |  |  |  |  |
| N/A          | This status usually indicates a problem with the device's connection to<br>the network or with the network itself, in such instances it is suggested<br>that you check the device's connection. |  |  |  |  |  |

#### Status

The **Status** column in the device panel shows the current operating status of the device(s). The following table defines the various statuses available in the device panel.

| Status  | Description                                                                                                    |
|---------|----------------------------------------------------------------------------------------------------|
| Normal  | The device is operating normally.                                                                                                    |
| N/A     | <ul> <li>The device does not support the transmission of error messages over<br/>the network.</li> <li>The device is in standby mode.</li> </ul>                                                                                          |
| Offline | The device is undetected by DMS Cloud.<br>This status usually indicates a problem with the device's connection to<br>the network or with the network itself, in such instances it is suggested<br>that you check the device's connection. |

### **The Information Tab**

The information tab of DMS Cloud shows detailed information for a device and is only accessible when a single device is selected in the device panel and the information button in the action panel is clicked.

| D  | DMS Clou      | d - BenQ                                                                                                    |                |            |          |                 |             |           |                         | ¢                  | +.        | ¢.       | ŧ                      | SQN SNT 🖕 |  |
|----|---------------|----------------------------------------------------------------------------------------------------|----------------|------------|----------|-----------------|-------------|-----------|-------------------------|--------------------|-----------|----------|------------------------|-----------|--|
| ъU | Incategorized |                                                                                                    | 1 Row(s        | ) Selected | Я        |                 |             |           |                         |                    |           |          |                        |           |  |
|    | Name          | Group                                                                                                    | Туре           | Brand      | 0        | Device Info     |             |           |                         |                    |           |          |                        |           |  |
|    | SL5502K5974   | Uncategorized                                                                                                    | Public Display | BenQ       |          | Name:           | SL5502K5    | 974       | Description:            | /                  |           |          |                        |           |  |
|    |               | , in the second second s |                |            | 驿        | Group:          | Uncategori  | zed       | Agent:                  | n/a                |           |          |                        |           |  |
|    |               |                                                                                                    |                |            |          | Туре:           | Public Disp | lay       | Brand:                  | BenQ               |           |          |                        |           |  |
|    |               |                                                                                                    |                |            | <u>±</u> | Model Name:     | SL5502K     |           | IP Address:             | 10.82.182          | 158       | i        |                        |           |  |
|    |               |                                                                                                    |                |            |          | MAC address:    | 9C-F6-DD-   | BA-59-74  | Unique ID:              | OUM6RjY            | 6REQ6QkE6 | NTk6NzQ= |                        |           |  |
|    |               |                                                                                                    |                |            | 7        | S/N:            | n/a         |           | Version:                | V1.0.4.4           |           |          |                        |           |  |
|    |               |                                                                                                    |                |            |          | Sys. Wallpaper: | n/a         |           |                         |                    |           |          |                        |           |  |
|    |               |                                                                                                    |                |            |          | Status          |             |           |                         |                    |           |          |                        |           |  |
|    |               |                                                                                                    |                |            |          | Power:          |             | On        | Input Source:           |                    | Android   |          |                        |           |  |
|    |               |                                                                                                    |                |            |          | Volume:         |             | 76        | Mute:                   |                    | Off       |          |                        |           |  |
|    |               |                                                                                                    |                |            |          | Picture Mode:   |             | Pantone   | Aspect Ratio:           |                    | 16:9      |          |                        |           |  |
|    |               |                                                                                                    |                |            |          | Device Runtime  | 2:          | 964 hrs   | Remote Lock:            |                    | Off       |          |                        |           |  |
|    |               |                                                                                                    |                |            |          | Key Lock:       |             | On        |                         |                    |           |          |                        |           |  |
|    |               |                                                                                                    |                |            |          |                 |             | 4%<br>CPU | 223<br>Mem<br>857 of 38 | %<br>ory<br>125 MB |           | Ne       | 0.09<br>Mbps<br>etwork |           |  |
| 4  |               |                                                                                                    |                |            |          |                 |             |           |                         |                    |           |          |                        |           |  |

The table below describes the detailed information featured in the information tab.

| ltem              | Description                                                                           |  |  |  |  |
|-------------------|---------------------------------------------------------------------------------------|--|--|--|--|
| Name              | Name of the device. Click the edit button 🗹 to change the device name.                |  |  |  |  |
| Description       | Brief description of the device. Click the edit button 🖍 to change the description.   |  |  |  |  |
| Group             | Group that the device belongs to.                                                     |  |  |  |  |
| Agent             | Agent ID for user that added the device via DMS Local Agent Mode.                     |  |  |  |  |
| Туре <sup>I</sup> | Describes the type of device/display (e.g. public display or projector).              |  |  |  |  |
| Brand             | Brand of the device.                                                                  |  |  |  |  |
| Model Name        | Model name for device.                                                                |  |  |  |  |
| IP Address        | IP address for the device.                                                            |  |  |  |  |
| MAC Address       | MAC address for the device.                                                           |  |  |  |  |
| Unique ID         | Unique ID number for the device added via the DMS Client app or DMS Local Agent Mode. |  |  |  |  |
| S/N               | Serial number for the device.                                                         |  |  |  |  |
| Version           | Indicates the firmware version installed on the display.                              |  |  |  |  |

| ltem                           | Description                                                                                  |  |  |  |  |  |  |  |
|--------------------------------|----------------------------------------------------------------------------------------------|--|--|--|--|--|--|--|
| Sys.<br>Wallpaper <sup>3</sup> | Click the edit button 🖍 to select an image file as the pre-login wallpaper for the device.   |  |  |  |  |  |  |  |
| Bower                          | Current power status of the device.                                                          |  |  |  |  |  |  |  |
| rower                          | See Power for definitions of the various power statuses.                                     |  |  |  |  |  |  |  |
| Input Source                   | Current signal source for the device.                                                        |  |  |  |  |  |  |  |
| Blank <sup>2</sup>             | Indicates whether the blank screen function for the device is on or off.                     |  |  |  |  |  |  |  |
| Volume                         | Current volume level for the device.                                                         |  |  |  |  |  |  |  |
| Mute                           | Current mute status for the device.                                                          |  |  |  |  |  |  |  |
| Picture Mode                   | Current picture mode setting for the device.                                                 |  |  |  |  |  |  |  |
| Light Mode <sup>2</sup>        | Current light mode setting for the projector.                                                |  |  |  |  |  |  |  |
| Aspect Ratio                   | Current aspect ratio for the device.                                                         |  |  |  |  |  |  |  |
| Device<br>Runtime <sup>1</sup> | Current operating time for the display (in hours).                                           |  |  |  |  |  |  |  |
| Remote Lock <sup>1</sup>       | Current remote control lock status for the display.                                          |  |  |  |  |  |  |  |
| Key Lock <sup>I</sup>          | Current keypad lock status for the display.                                                  |  |  |  |  |  |  |  |
| Thermal<br>Level <sup>2</sup>  | Current thermal level for the projector.                                                     |  |  |  |  |  |  |  |
| Light Used <sup>2</sup>        | The cumulative hours the light has been used.                                                |  |  |  |  |  |  |  |
| Light 2 Used <sup>2</sup>      | The cumulative hours the 2nd light has been used.                                            |  |  |  |  |  |  |  |
| High Altitude <sup>2</sup>     | Indicates whether the high altitude configuration is on or off.                              |  |  |  |  |  |  |  |
| Filter Usage <sup>2</sup>      | Current filter used for the projector.                                                       |  |  |  |  |  |  |  |
| Hardware Status                | Indicates the usage/performance levels for the device's CPU, memory, and network connection. |  |  |  |  |  |  |  |
| <sup>1</sup> For displays only |                                                                                              |  |  |  |  |  |  |  |

<sup>2</sup> For projectors only

<sup>3</sup> For select models only

• The fields displayed in the information tab may vary depending on the model selected.

 If the projector does not support the transmission of a certain field's information over the network, the field will show "N/A".

• For non-BenQ projectors, only the following fields will display information: **Name**, **Group**, **Brand**, **Model**, **Power**, and **IP Address**. All other fields will show "N/A"

# **Controlling Your Devices**

The control tab of DMS Cloud features a panel of functions that allows you to control an individual device or an entire group when they are selected in the device panel and the control button in the action panel is clicked. The control tab also allows users to enter and save control command codes using the BenQ protocol (for BenQ devices), the PJLink protocol or self-input via the protocol port (for non-BenQ projectors) to create custom controls for the device.

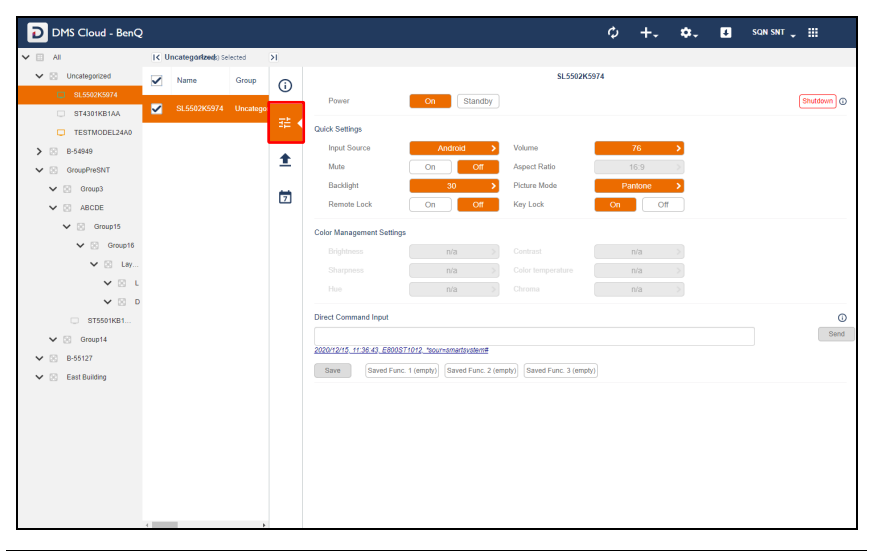

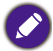

When DMS Cloud detects a problem with the device's connection to the network, all the buttons and fields in the control tab will be greyed out.

The control tab will show different control items depending on what type of selection is made in the device panel. The possible selections include the following:

- A single BenQ display
- A single BenQ projector
- A single non-BenQ projector
- Multiple projectors in a group
- Multiple displays in a group

The sections below describe the control panel for each of the items above.

## The Control Tab (Single BenQ Display)

When a single BenQ display is selected in the device panel, the control tab features the following items:

|                                                                                                |             |           | 8601K278C |                |          |        |
|------------------------------------------------------------------------------------------------|-------------|-----------|-----------|----------------|----------|--------|
| Power                                                                                          | On Standby  |           |           |                | Shutde   | own 🛈  |
| Quick Settings                                                                                 |             |           |           | _              |          |        |
| Input Source                                                                                   | Android >   | Volume    | 10        | > Mute         | On Off   |        |
| Aspect Ratio                                                                                   | 16:9 >      | Backlight | 100       | > Picture Mode | Standard | >      |
| Remote Lock                                                                                    | On Off      | Key Lock  | On Off    |                |          |        |
| Color Management Settings                                                                      |             |           |           |                |          | $\neg$ |
| Brightness                                                                                     | 50 >        | Contrast  | 60        | > Sharpness    | n/a      | >      |
| Color temperature                                                                              | Normal >    | Hue       | n/a       |                | n/a      | >      |
| WOL (Wake-on-LAN) Setting:<br>WOL (                                                            | s<br>On Off |           |           |                |          |        |
| Direct Command Input                                                                           |             |           |           |                |          | ()     |
| 2020/JU/5_12-02-57_CR96014/228C_2820202020000                                                  |             |           |           |                |          |        |
| Save         Saved Func. 1 (empty)         Saved Func. 2 (empty)         Saved Func. 3 (empty) |             |           |           |                |          |        |

| No. | ltem                            | Description                                                                                                    |  |  |  |  |  |
|-----|---------------------------------|----------------------------------------------------------------------------------------------------|--|--|--|--|--|
|     |                                 | Powers on the display, puts it in standby mode, or powers off (shuts down) the display.                                                                                                    |  |  |  |  |  |
| 1   | Power                           | To power on the display via DMS Cloud, make sure that the <b>WO</b><br>(Wake-on-LAN) Settings on the display is enabled and that th<br>display is connected to the network via the LAN (RJ-45) port. We<br>on-LAN does not work over a Wi-Fi connection. |  |  |  |  |  |
|     | Quick                           | Features buttons and menus to control your display.                                                                                                    |  |  |  |  |  |
| 2   | Settings                        | See Quick Settings for more information on the quick settings controls.                                                                                                    |  |  |  |  |  |
| 3   | Color<br>Management<br>Settings | Allows you to adjust image settings including <b>Brightness</b> ,<br><b>Contrast</b> , <b>Sharpness</b> , <b>Color Temperature</b> , <b>Hue</b> , and<br><b>Chroma</b> .                                                                                 |  |  |  |  |  |
|     | -                               | Support for each image setting depends on model.                                                                                                    |  |  |  |  |  |

| No. | ltem                              | Description                                                                                                    |
|-----|-----------------------------------|----------------------------------------------------------------------------------------------------|
| 4   | WOL (Wake-<br>on-LAN)<br>Settings | <ul> <li>Allows the display to be able to be powered-on remotely from a shutdown state via the LAN port.</li> <li>The WOL (Wake-on-LAN) Settings option is only available for displays added to DMS Cloud via DMS Local's Agent Mode.</li> <li>The WOL (Wake-on-LAN) Settings function only works on displays that are connected to the network via their LAN (RJ-45) port and administered via DMS Local. Displays that are connected to the network via the rework via a Wi-Fi connection will not be able to use the WOL (Wake-on-LAN) Settings function.</li> </ul> |
| 5   | Direct<br>Command<br>Input        | Send or save custom control command codes for the display<br>using the BenQ protocol for display control.<br>See Direct Command Input (for Displays Only) for more<br>information on the basic controls.                                                                                                    |

# The Control Tab (Single BenQ Projector)

When a single BenQ projector is selected in the projector panel, the control tab features the following items:

|       | $\bigcirc$     | EH6000630                                                               |  |  |  |  |
|-------|----------------|-------------------------------------------------------------------------|--|--|--|--|
| Po    | wer On         | Standby                                                                 |  |  |  |  |
| Quick | Quick Settings |                                                                         |  |  |  |  |
| Inp   | out Source An  | droid > Blank On Off                                                    |  |  |  |  |
| Mu    | ute On         | Off Aspect Ratio 16:9 >                                                 |  |  |  |  |
| Pic   | cture Mode B   | right > Light Mode SmartEco Mode >                                      |  |  |  |  |
|       |                |                                                                         |  |  |  |  |
|       |                |                                                                         |  |  |  |  |
| No.   | ltem           | Description                                                             |  |  |  |  |
| I     | Power          | Powers on the projector or puts it in standby mode.                     |  |  |  |  |
|       | Quiale         | Features buttons and menus to control your projector.                   |  |  |  |  |
| 2     | Settings       | See Quick Settings for more information on the quick settings controls. |  |  |  |  |

## The Control Tab (Single Non-BenQ Projector)

When a single non-BenQ projector is selected in the projector panel, the control tab features the following items:

| Pov                    | ver On S | non-BenQ                                                                    |
|------------------------|----------|-----------------------------------------------------------------------------|
| Charact<br>Inpr<br>Asp |          |                                                                             |
|                        |          |                                                                             |
| No.                    | ltem     | Description                                                                 |
| I                      | Power    | Powers on the projector or puts it in standby mode via the P[Link protocol. |

# The Control Tab (Multiple Devices)

When multiple devices including both projectors and displays are selected in the device panel, the control tab features the following items:

| 2 devices i *: not supported by all devices                                                                                                    |                   |                                                                                                    |  |  |
|----------------------------------------------------------------------------------------------------|-------------------|----------------------------------------------------------------------------------------------------|--|--|
| Po                                                                                                    | ower On           | Standby                                                                                                    |  |  |
| Quick Settings       Input Source       Input Source |                   |                                                                                                    |  |  |
| No.                                                                                                    | ltem              | Description                                                                                                    |  |  |
| 1                                                                                                    | Power             | <ul> <li>Powers on the devices, puts them in standby mode, or powers off (shuts down) the devices.</li> <li>To power on the display via DMS Cloud, make sure that the WOL (Wake-on-LAN) Settings on the display is enabled and that the display is connected to the network via the LAN (RJ-45) port. Wake-on-LAN does not work over a Wi-Fi connection.</li> </ul> |  |  |
| 2                                                                                                    | Quick<br>Settings | <ul> <li>Features buttons and menus to control your device.</li> <li>See Quick Settings for more information on the quick settings controls.</li> <li>Only functions supported by all devices in the group will be supported in the Quick Settings section. Functions that are not supported by all displays will show an asterisk (*).</li> </ul>                  |  |  |

# **Quick Settings**

The quick settings section of the control tab features the following buttons and menus which help you control your device.

| Quick Settings |           |              |           |
|----------------|-----------|--------------|-----------|
| Input Source   | Android > | Volume       | 76 👌      |
| Mute           | On Off    | Aspect Ratio | 16:9      |
| Backlight      | 30 >      | Picture Mode | Pantone > |
| Remote Lock    | On Off    | Key Lock     | On Off    |

| Button                                                            | Description                                                      |  |
|-------------------------------------------------------------------|------------------------------------------------------------------|--|
| Input Source                                                      | Sets the input source for the device.                            |  |
| Volume*                                                           | Adjusts the audio volume.                                        |  |
| Blank <sup>2</sup>                                                | Toggles a blank screen for the projector on or off.              |  |
| Light Mode         Select the light mode settings for the device. |                                                                  |  |
| Mute Mutes or unmutes the audio output.                           |                                                                  |  |
| Aspect Ratio*                                                     | Sets the image aspect ratio for the device.                      |  |
| Backlight <sup>1</sup> *                                          | Sets the brightness level of the backlight for the display.      |  |
| Brightness <sup>2</sup> *                                         | Sets the brightness level for the projector.                     |  |
| Picture Mode*                                                     | Sets the picture mode for the device.                            |  |
| Remote Lock <sup>1</sup>                                          | Enables/Disables the remote control lock.                        |  |
| Key Lock <sup>1</sup>                                             | Enables/Disables the keypad lock.                                |  |
| Network <sup>2</sup> *                                            | Enables/Disables the network function in standby mode.           |  |
| Monitor Out <sup>2</sup> *                                        | Enables/Disables outputting the signal via the Monitor Out port. |  |

<sup>1</sup> For displays only

<sup>2</sup> For projectors only

\*Not available for multiple devices.

• The fields displayed in the quick settings section may vary depending on the model selected.

When the device is in standby mode, all fields in the quick settings section will be empty.
When the device is powered on, the fields in the quick settings section will be set to the

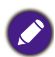

- current configurations of the device.
  When DMS Cloud detects a problem with the device's connection to the network, the fields in the quick settings section will be greyed out.
- When the quick settings section is opened for multiple devices, both control fields and available options that are not supported by all devices will feature an asterisk (\*).

### Direct Command Input (for Displays Only)

The Direct Command Input section of the control tab allows you to create custom

controls for your device using direct commands. For instance, you can create a

command to have your device rotate its screen clockwise 90-degrees.

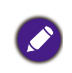

- Functions available to devices that support direct command controls and their corresponding commands vary by model. Check the specifications and user manual for your device for available functions and commands.
- Direct command controls can only be used on one device at a time.

#### The **Direct Command Input** section for a BenQ display is shown below:

| Direct Command Input                                                   | 0    |
|------------------------------------------------------------------------|------|
|                                                                        | Send |
| 2020/12/15_11:36:43_E800ST1012_*sour=smartsystem#                      |      |
| Save Saved Func. 1 (empty) Saved Func. 2 (empty) Saved Func. 3 (empty) |      |

#### The Direct Command Input section for a non-BenQ display is shown below:

| Port 4352                        |                           |                           |                           | Send |  |
|----------------------------------|---------------------------|---------------------------|---------------------------|------|--|
| Save<br>Saved Func. I<br>(empty) | Saved Func. 2<br>(empty)  | Saved Func. 3<br>(empty)  | Saved Func. 4<br>(empty)  |      |  |
| Saved Func. 5<br>(empty)         | Saved Func. 6<br>(empty)  | Saved Func. 7<br>(empty)  | Saved Func. 8<br>(empty)  |      |  |
| Saved Func. 9<br>(empty)         | Saved Func. 10<br>(empty) | Saved Func. 11<br>(empty) | Saved Func. 12<br>(empty) |      |  |
|                                  |                           |                           |                           |      |  |

#### **Creating a One-Time-Only Direct Command**

To create a one-time-only direct command, follow the steps below:

1. For BenQ displays - Enter the direct command code in the **Direct Command Input** field.

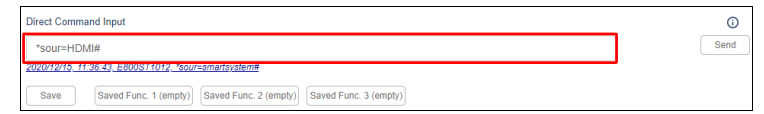

For non-BenQ displays - Enter the direct command code in the **Direct Command Input** field and the TCP port for the projector in the **Port** field.

| 25, 31, 41, 56, 4d, 54, 3                            | 20, 32, 31, 0d                                        |                                                       |                                                       |      |  |
|------------------------------------------------------|-------------------------------------------------------|-------------------------------------------------------|-------------------------------------------------------|------|--|
| Port 4352                                            |                                                       |                                                       |                                                       | Send |  |
| Save                                                 | Saved Func. 2                                         | Saved Func. 3                                         | Saved Func. 4                                         |      |  |
| (empry)                                              | (empty)                                               | (empty)                                               | (empty)                                               |      |  |
| Saved Func. 5<br>(empty)                             | Saved Func. 6<br>(empty)                              | Saved Func. 7<br>(empty)                              | Saved Func. 8<br>(empty)                              |      |  |
| Saved Func. 5<br>(empty)<br>Saved Func. 9<br>(empty) | Saved Func. 6<br>(empty)<br>Saved Func. 10<br>(empty) | Saved Func. 7<br>(empty)<br>Saved Func. 11<br>(empty) | Saved Func. 8<br>(empty)<br>Saved Func. 12<br>(empty) |      |  |

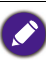

Commands for BenQ displays must be in ASCII format, while commands for non-BenQ displays must be in hexadecimal format. For more information on creating direct commands, see Direct Command Help.

Click Send and wait for a confirmation that the command has been executed successfully.

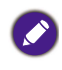

To prevent quick changes to the device's state, the **Direct Command Input** will be grayed out while DMS Cloud is confirming whether the direct command is successful. Once the direct command has been confirmed or the confirmation process has timed out, the field will return to its normal state.

### Saving a Custom Direct Command Button

To save a direct command as a custom button, follow the steps below:

I. Click the button you want to customize in the direct command control section.

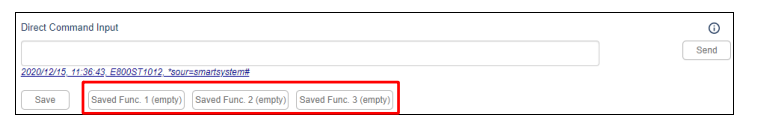

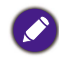

The direct command control section for BenQ devices features three direct command buttons available for customization, while the direct command control section for non-BenQ devices features 16 direct command buttons available for customization.

2. In the Saved Func. window, click the options button ( 🚦 ) and select Edit.

| Saved Func. | 1             | •••    |
|-------------|---------------|--------|
| Namo        | Saved Europ 1 | Edit   |
| Name        | Saved Func. 1 | Reset  |
| Command     |               |        |
|             | Send          | Cancel |

3. For BenQ devices - In the **Edit Saved Function** window enter a name for the button in the **Name** field and the direct command code in the **Command** field.

| Edit Saved Function |                      |  |  |
|---------------------|----------------------|--|--|
| Name                | HDMI Source          |  |  |
| Command             | 0                    |  |  |
|                     | * <u>sour+HDM</u> I# |  |  |
|                     | Save Cancel          |  |  |

For non-BenQ projectors - In the **Edit Saved Function** window enter a name for the button in the **Name** field, the direct command code in the **Command** field, and the TCP port for the projector in the **Port** field.

| Edit Saved Function                    |        |
|----------------------------------------|--------|
| Name: Audio Off<br>Command:            | Û      |
| 25, 31, 41, 56, 4d, 54, 20, 32, 31, 0d |        |
| Port: 4352                             | Cancel |

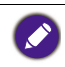

Commands for BenQ projectors must be in ASCII format, while commands for non-BenQ devices must be in hexadecimal format. For more information on creating direct commands, see Direct Command Help.

4. Click **Save** in the **Edit Saved Function**, and your custom direct command button will appear in the direct command control section of the control panel, which you can click to send the command.

### **Direct Command Help**

If you need help with creating direct commands in DMS Cloud, you can click the help button (i) located in the direct command control section for guidelines on creating direct commands.

| ct Command Input                                                                                      |                                                                                   |                                                                                   |                                                                                   |      | L   |
|----------------------------------------------------------------------------------------------------|-----------------------------------------------------------------------------------|-----------------------------------------------------------------------------------|-----------------------------------------------------------------------------------|------|-----|
|                                                                                                    |                                                                                   |                                                                                   |                                                                                   |      | Se  |
| V12/15, 11:36:43, E800ST1012, 1                                                                       | sour=smartsystem#                                                                 |                                                                                   |                                                                                   |      |     |
| ave Saved Func. 1 (emp                                                                                | ty) Saved Func. 2 (empty)                                                         | Saved Func. 3 (empty)                                                             |                                                                                   |      |     |
|                                                                                                    |                                                                                   |                                                                                   |                                                                                   |      |     |
|                                                                                                    |                                                                                   |                                                                                   |                                                                                   |      |     |
| Direct Command Input                                                                                  |                                                                                   |                                                                                   |                                                                                   |      | (i) |
|                                                                                                    |                                                                                   |                                                                                   |                                                                                   |      | 0   |
|                                                                                                    |                                                                                   |                                                                                   |                                                                                   |      |     |
|                                                                                                    |                                                                                   |                                                                                   |                                                                                   |      |     |
|                                                                                                    |                                                                                   |                                                                                   |                                                                                   |      |     |
|                                                                                                    |                                                                                   |                                                                                   |                                                                                   |      |     |
| Port 4352                                                                                             |                                                                                   |                                                                                   |                                                                                   | Send |     |
| Port 4352                                                                                             |                                                                                   |                                                                                   |                                                                                   | Send |     |
| Port 4352                                                                                             |                                                                                   |                                                                                   |                                                                                   | Send |     |
| Port 4352<br>Save                                                                                     |                                                                                   |                                                                                   |                                                                                   | Send |     |
| Port 4352                                                                                             | Saved Frinc 2                                                                     | Savad Frine 3                                                                     | Saved Func 4                                                                      | Send |     |
| Port 4352<br>Save<br>Save<br>Save Func. 1<br>(empty)                                                  | Saved Func. 2<br>(empty)                                                          | Saved Func. 3<br>(empty)                                                          | Saved Func. 4<br>(empty)                                                          | Send |     |
| Port 4352<br>Save<br>Save<br>Saved Func. 1<br>(empty)                                                 | Saved Func. 2<br>(empty)                                                          | Saved Func. 3<br>(empty)                                                          | Saved Func. 4<br>(empty)                                                          | Send |     |
| Port 4352<br>Save<br>Saved Func. 1<br>(empty)<br>Saved Func. 5<br>(empty)                             | Saved Func. 2<br>(empty)<br>Saved Func. 6<br>(empty)                              | Saved Func. 3<br>(empty)<br>Saved Func. 7<br>(empty)                              | Saved Func. 4<br>(empty)<br>Saved Func. 8<br>(empty)                              | Send |     |
| Port 4352<br>Save<br>Saved Func. 1<br>(empty)<br>Saved Func. 5<br>(compty)                            | Saved Func. 2<br>(empty)<br>Saved Func. 6<br>(empty)<br>Found First 12            | Saved Func. 3<br>(empty)<br>Saved Func. 7<br>(empty)                              | Saved Func. 4<br>(empty)<br>Saved Func. 8<br>(empty)                              | Send |     |
| Port 4352<br>Save<br>Saved Func. 1<br>(empty)<br>Saved Func. 5<br>(empty)<br>Saved Func. 9<br>(empty) | Saved Func. 2<br>(empty)<br>Saved Func. 6<br>(empty)<br>Saved Func. 10<br>(empty) | Saved Func. 3<br>(emppy)<br>Saved Func. 7<br>(empty)<br>Saved Func. 11<br>(empty) | Saved Func. 4<br>(empty)<br>Saved Func. 8<br>(empty)<br>Saved Func. 12<br>(empty) | Send |     |
| Port 4352<br>Save<br>Saved Func. 1<br>(empty)<br>Saved Func. 5<br>(empty)<br>Saved Func. 9<br>(empty) | Saved Func. 2<br>(empty)<br>Saved Func. 6<br>(empty)<br>Saved Func. 10<br>(empty) | Saved Func. 3<br>(empty)<br>Saved Func. 7<br>(empty)<br>Saved Func. 11<br>(empty) | Saved Func. 4<br>(empty)<br>Saved Func. 8<br>(empty)<br>Saved Func. 12<br>(empty) | Send |     |

# Scheduling Your Device to Automatically Power On/Off

The schedule tab of DMS Cloud allows you to schedule a day and time for your device to power on or off automatically.

| DMS Cloud - BenC  | 2    |                     |            |     |                |              |     |              | ¢ +. ¢    | 🔸 🚦 SQN SNT 🗸 🏭 |
|-------------------|------|---------------------|------------|-----|----------------|--------------|-----|--------------|-----------|-----------------|
| 🗸 🖽 Ali           | IK B | ast Building (s) Se | elected    | Я   |                |              |     |              |           |                 |
| > 🖂 Uncategorized |      | Name                | Group      | 0   |                |              |     | SL55         | 02K5974   |                 |
| > 🗵 8-54949       |      |                     |            | U   | On-device Dail | y Scheduling |     |              |           |                 |
| > 🔀 Group1        | ~    | SL5502K5974         | East Build | 72  | Enable         | On           | Off | Input Source | Frequency | Edit/Reset      |
| ✓ ☑ 8-55127       |      |                     |            | -+- |                | n/a          | n/a | VGA          | n/a       |                 |
| 🗸 🖂 East Building |      |                     |            | +   |                | n/a          | n/a | No change    | n/a       |                 |
| SL5502K5974       |      |                     |            | -   |                | n/a          | n/a | No change    | n/a       |                 |
| ✓ ☑ 8-54887       |      |                     |            | 1   |                | n/a          | n/a | No change    | n/a       |                 |
| EX800ST94D1       |      |                     |            |     |                | n/a          | n/a |              | n/a       | 2               |
| EX800ST05AF       |      |                     |            |     |                |              |     |              |           |                 |
|                   |      |                     |            |     |                |              |     |              |           |                 |
|                   |      |                     |            |     |                |              |     | No change    | n/a       |                 |
|                   |      |                     |            |     |                |              |     |              |           |                 |
|                   |      |                     |            |     |                |              |     |              |           |                 |
|                   |      |                     |            |     |                |              |     |              |           |                 |
|                   |      |                     |            |     |                |              |     |              |           |                 |
|                   |      |                     |            |     |                |              |     |              |           |                 |
|                   |      |                     |            |     |                |              |     |              |           |                 |
|                   |      |                     |            |     |                |              |     |              |           |                 |
|                   |      |                     |            |     |                |              |     |              |           |                 |
|                   |      |                     |            |     |                |              |     |              |           |                 |
|                   |      |                     |            |     |                |              |     |              |           |                 |
|                   |      |                     |            |     |                |              |     |              |           |                 |
|                   |      |                     |            |     |                |              |     |              |           |                 |
|                   | 4    |                     | >          |     |                |              |     |              |           |                 |

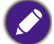

The schedule tab is not available for groups or multiple devices.

To schedule a day and time for your device to power on or off automatically:

1. Select the device(s) you want to automatically power on/off in the device panel and then click the schedule tab.

| DMS Cloud - BenC                            | 2     |              |               |                |       |         |       | ć       | \$ +.  | \$. D         | SQN SNT 🛫 🚦       |          |
|---------------------------------------------|-------|--------------|---------------|----------------|-------|---------|-------|---------|--------|---------------|-------------------|----------|
| ¥ ⊟ All                                     | IK Ea | ist Building |               |                |       |         |       |         |        |               | 1 Row(s) Selected | K        |
| > 🗵 Uncategorized                           | ~     | Name         | Group         | Туре           | Brand | Model   | Power | Source  | Status | IP Address    | Light Used        | ()       |
| <ul> <li>B-54949</li> <li>Group1</li> </ul> |       | SL5502K5974  | East Building | Public Display | BenQ  | SL5502K | On    | Android | Normal | 10.82.182.158 | n/a               |          |
| ✓ ☑ 8-55127                                 |       |              |               |                |       |         |       |         |        |               |                   | 32       |
| 🗸 😒 East Building                           |       |              |               |                |       |         |       |         |        |               |                   |          |
| C SL5502K5974                               |       |              |               |                |       |         |       |         |        |               |                   | <u> </u> |
| ✓ II 8-54887                                |       |              |               |                |       |         |       |         |        |               |                   |          |
| CIII EX800ST94D1                            |       |              |               |                |       |         |       |         |        |               |                   | · ۳      |
| EXBOOST05AF                                 |       |              |               |                |       |         |       |         |        |               |                   |          |

2. Choose one of the empty items in the schedule tab and click the Edit button 📝.

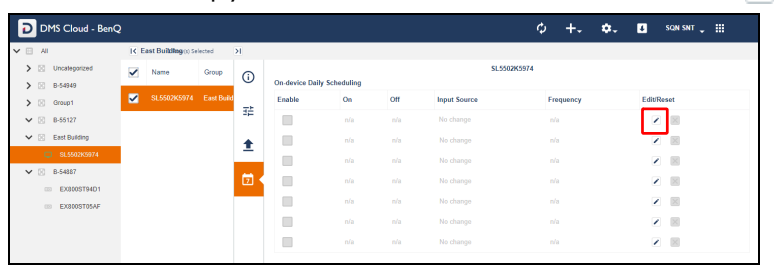

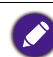

The schedule tab is pre-configured with seven available schedule items for you to create schedules with. If you have already created schedules using all seven slots, you must override one of the existing items.

3. Configure the following items in the Edit on-device daily scheduling menu:

| Edit on-device daily scheduling |               |  |  |  |  |  |  |  |  |
|---------------------------------|---------------|--|--|--|--|--|--|--|--|
| SL5502                          | 2K5974        |  |  |  |  |  |  |  |  |
| a Power On                      | :             |  |  |  |  |  |  |  |  |
| b Power Off                     |               |  |  |  |  |  |  |  |  |
| C Input Source                  | VGA 🗸         |  |  |  |  |  |  |  |  |
| d Repeat                        | Custom day ~  |  |  |  |  |  |  |  |  |
|                                 | W _ T _ F _ S |  |  |  |  |  |  |  |  |
|                                 | Save Cancel   |  |  |  |  |  |  |  |  |

- a. Check the box if you want your device to automatically power on at a given day and time, and then set the time when you want the device to power on.
- b. Check the box if you want your device to automatically power of at a given day and time, and then set the time when you want the device to power off.
- c. If you checked the **Power On** box, select the input source you want the device to power on to.
- d. Select the frequency in which your device powers on/off. The available options are **Everyday**, **Weekday**, **Weekend**, or **Custom day**.
- e. If **Custom day** is selected in the **Repeat** field, check the boxes next to the days in which you want your device to power on/off.
- 4. Click the **Save** button to finish the scheduling process. By default the created task will automatically be enabled.

### Editing a Scheduled Power On/Off

To edit a scheduled power on/off:

- 1. Click the edit button ()) for the item you want to edit in the schedule tab for the device.
- 2. Edit the items in the **Edit on-device daily scheduling** menu based on the descriptions in step 3 above.
- 3. Click the **Save** button to finish editing the scheduled task. The edited task will retain the enabled/disabled setting from before it was edited.

### Resetting (Deleting) a Scheduled Power On/Off

To reset (delete) a scheduled power on/off, click the reset button ( $\times$ ) for the item you want to reset in the schedule tab for the device. The schedule item will clear itself of the scheduling conditions and become disabled.

# The App List Tab

For certain devices with compatible Android operating systems, the Action Panel features an app list tab that allows you to view the apps installed on your devices, view each app's description, install and/or uninstall apps on your device, and update the device's Android operating system.

| Ē            | DMS Clou      | d - BenQ |          |          |    |                           |   |       | ¢ +.                     | ¢. 8     | SQN SNT 🖕 🏢 |   |
|--------------|---------------|----------|----------|----------|----|---------------------------|---|-------|--------------------------|----------|-------------|---|
| ×            | Incategorized |          | 1 Row(s) | Selected | Я  |                           |   |       |                          |          |             |   |
| •            | Name          | Group    | Туре     | Brand    | í) | -                         |   |       | SL5502K5974              |          |             |   |
| $\checkmark$ |               |          |          |          | \$ | +                         |   |       | Device Version: V1.0.4.4 |          |             |   |
|              |               |          |          |          | 蒜  | Installed Application (7) |   |       |                          |          |             | ~ |
|              |               |          |          |          |    | Application               |   | Ver   | Date modified            | Size     | APP Update  |   |
|              |               |          |          |          |    | App 1                     | 2 | 8.3.0 | 0 2020-11-04 22:59:36    | 38.03 MB |             |   |
|              |               |          |          | ા હ      |    | App 2                     | 2 | 4.0.1 | 1 2020-10-16 21:11:51    | 10.19 MB | ~           |   |
|              |               |          |          |          | 7  | App 3                     | 2 | 2.3.1 | 1 2020-11-04 23:06:01    | 3.7 MB   |             |   |
|              |               |          |          |          |    | App 4                     | 2 | 1.3   | 2021-01-20 17:37:07      | 22.82 MB |             |   |
|              |               |          |          |          |    | App 5                     |   | 2.51  | 2020-11-04 22:58:49      | 10 MB    |             |   |
|              |               |          |          |          |    | Арр 6                     |   | 2.49  | 0 2020-11-04 23:57:31    | 44.7 MB  |             |   |
|              |               |          |          |          |    | App 7                     | 2 | 2.1.2 | 2.2 2021-01-20 17:25:12  | 18.71 MB |             |   |
| 4            |               |          |          |          |    |                           |   |       |                          |          |             |   |

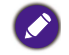

Support for the app list function depends on the version of the Android OS installed on your device. Not all devices with the Android OS will support the app list function.

# Viewing Installed Apps

After selecting the app list button (1) in the Action Panel, the app list menu will appear displaying a list of the apps installed on your device as well as information such as version number, date modified, and file size for each app.

| +<br>Installed Application (7) |             | Der     | SL5502K5974<br>Most Updated<br>ice Version: V1.0.4.4 |          |            |
|--------------------------------|-------------|---------|------------------------------------------------------|----------|------------|
| Application                    |             | Ver     | Date modified                                        | Size     | APP Update |
| App 1                          | 2           | 8.3.0   | 2020-11-04 22:59:36                                  | 38.03 MB |            |
| App 2                          | 2           | 4.0.1   | 2020-10-16 21:11:51                                  | 10.19 MB |            |
| App 3                          | <u>&gt;</u> | 2.3.1   | 2020-11-04 23:06:01                                  | 3.7 MB   |            |
| App 4                          | 2           | 1.3     | 2021-01-20 17:37:07                                  | 22.82 MB |            |
| App 5                          | <u>&gt;</u> | 2.51    | 2020-11-04 22:58:49                                  | 10 MB    |            |
| App 6                          | <u>&gt;</u> | 2.49.0  | 2020-11-04 23:57:31                                  | 44.7 MB  |            |
| App 7                          | 2           | 2.1.2.2 | 2021-01-20 17:25:12                                  | 18.71 MB |            |

To view a detailed description for each app, select the tag button  $(\bigcirc)$  to the right of the app name.

| +           | Der     | SLC304/C314<br>Most Updated<br>Device Version: V1.0.4.4 |          |            |  |  |  |  |
|-------------|---------|---------------------------------------------------------|----------|------------|--|--|--|--|
| Application | Ver     | Date modified                                           | Size     | APP Update |  |  |  |  |
| App 1       | 8.3.0   | 2020-11-04 22:59:36                                     | 38.03 MB |            |  |  |  |  |
| App 2       | × 4.0.1 | 2020-10-16 21:11:51                                     | 10.19 MB |            |  |  |  |  |
| App 3       | 2.3.1   | 2020-11-04 23:06:01                                     | 3.7 MB   |            |  |  |  |  |
| App 4       | 1.3     | 2021-01-20 17:37:07                                     | 22.82 MB |            |  |  |  |  |
| App 5       | 2.51    | 2020-11-04 22:58:49                                     | 10 MB    |            |  |  |  |  |
| App 6       | 2.49.0  | 2020-11-04 23:57:31                                     | 44.7 MB  |            |  |  |  |  |
| App 7       | 2.1.2.2 | 2021-01-20 17:25:12                                     | 18.71 MB |            |  |  |  |  |

Once selected, a window will pop up showing the app's description.

| APP Name    | Whiteboard App                                      |
|-------------|-----------------------------------------------------|
| Description | Allows you to use your<br>display like a whiteboard |
| Version     | 2.1.2.2                                             |

### Installing an App

The app list tab allows you to install apps stored either locally as an APK file or in the DMS Cloud Software Management database onto your devices via DMS Cloud. See Adding or Updating an App to the DMS Cloud Database for more information on uploading apps into the Software Management database.

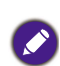

DMS Cloud supports installing apps on devices that are currently offline. After you complete
the installation process described below for an offline device, DMS Cloud will install the app
once the device comes online. If the designated device does not come online within a span of
a week, DMS Cloud will cancel the installation process.

• Support for the app depends on the compatibility of the app with the version of Android OS installed on your device. See Software Management for more information on managing and accessing older versions of stored apps in the Software Management database.

To install an APK app installation file:

1. Click the install button (+) in the app list.

| SL5502K3974 |          |         |                     |          |            |  |  |  |  |  |  |
|-------------|----------|---------|---------------------|----------|------------|--|--|--|--|--|--|
| Application |          | Ver     | Date modified       | Size     | APP Update |  |  |  |  |  |  |
| Арр 1       | <u>•</u> | 8.3.0   | 2020-11-04 22:59:36 | 38.03 MB |            |  |  |  |  |  |  |
| App 2       | <u>.</u> | 4.0.1   | 2020-10-16 21:11:51 | 10.19 MB |            |  |  |  |  |  |  |
| App 3       | <u>.</u> | 2.3.1   | 2020-11-04 23:06:01 | 3.7 MB   |            |  |  |  |  |  |  |
| App 4       | <u>•</u> | 1.3     | 2021-01-20 17:37:07 | 22.82 MB |            |  |  |  |  |  |  |
| App 5       | <u>•</u> | 2.51    | 2020-11-04 22:58:49 | 10 MB    |            |  |  |  |  |  |  |
| App 6       | <u>•</u> | 2.49.0  | 2020-11-04 23:57:31 | 44.7 MB  |            |  |  |  |  |  |  |
| App 7       | ۹.       | 2.1.2.2 | 2021-01-20 17:25:12 | 18.71 MB |            |  |  |  |  |  |  |

- 2. Choose one of the following options:
  - To install an app stored locally as an APK file: click **Select From Local File**, and then navigate to the location of the APK file located on your computer.

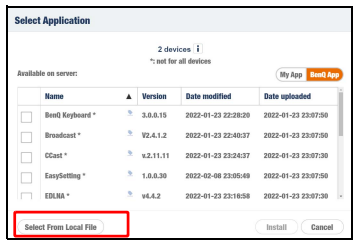

- To install apps from the Software Management database: first select the **My App** or **BenQ App** button and then select the apps you want to install in the **Available** on server list. Click the **Install** button to download the apps.

| Availai | ble on server:  |   | 2 dev<br>*: not for | ices i<br>all devices | My App BenQ App     |  |
|---------|-----------------|---|---------------------|-----------------------|---------------------|--|
|         | Name            |   | Version             | Date modified         | Date uploaded       |  |
| ~       | BenQ Keyboard * | 2 | 3.0.0.15            | 2022-01-23 22:28:20   | 2022-01-23 23:07:50 |  |
| ~       | Broadcast *     |   |                     | 2022-01-23 22:40:37   | 2022-01-23 23:07:50 |  |
|         | CCast *         | 2 | v.2.11.11           | 2022-01-23 23:24:37   | 2022-01-23 23:07:30 |  |
|         | EasySetting *   | 2 | 1.0.0.30            | 2022-02-08 23:05:49   | 2022-01-23 23:07:50 |  |
|         | EDLNA *         |   | v4.4.2              | 2022-01-23 23:16:58   | 2022-01-23 23:07:30 |  |

3. Once the installation has successfully finished, the newly installed app will appear in the app list for the device.

| +<br>Installed Application (8)            | Most Updated<br>Device Version: V1.0.4.4 |         |                     |          |            |  |  |  |  |
|-------------------------------------------|------------------------------------------|---------|---------------------|----------|------------|--|--|--|--|
| Application                               |                                          | Ver     | Date modified       | Size     | APP Update |  |  |  |  |
| App 1                                     | 2                                        | 8.3.0   | 2020-11-04 22:59:36 | 38.03 MB |            |  |  |  |  |
| App 2                                     | 2                                        | 4.0.1   | 2020-10-16 21:11:51 | 10.19 MB |            |  |  |  |  |
| App 3                                     | 2                                        | 2.3.1   | 2020-11-04 23:06:01 | 3.7 MB   |            |  |  |  |  |
| App 4                                     | 2                                        | 1.3     | 2021-01-20 17:37:07 | 22.82 MB |            |  |  |  |  |
| App 5                                     | 2                                        | 2.51    | 2020-11-04 22:58:49 | 10 MB    |            |  |  |  |  |
| App 6                                     | 2                                        | 2.49.0  | 2020-11-04 23:57:31 | 44.7 MB  |            |  |  |  |  |
| App 7                                     | <u>&gt;</u>                              | 2.1.2.2 | 2021-01-20 17:25:12 | 18.71 MB |            |  |  |  |  |
| Preschool and Kindergarten Learning Games | <u>9</u>                                 | 4.4     | 2021-02-02 15:31:03 | 44.95 MB |            |  |  |  |  |

If the installed app does not appear shortly after the installation process is complete, select the refresh button (  $\diamondsuit$  ) in the DMS Cloud toolbar.

| Ð | DMS Cloue    | d - BenQ |          |          |    |                           |   |                | φ +. <b>¢</b> .     | <b>4</b> SQ | 4 SMT 🛫 🔠  |
|---|--------------|----------|----------|----------|----|---------------------------|---|----------------|---------------------|-------------|------------|
| ж | ncategorized |          | 1 Row(s) | Selected | я  |                           |   |                |                     |             |            |
| × | Name         | Group    | Туре     | Brand 1  | 0  |                           |   |                |                     |             |            |
| ~ |              |          |          | BerQ 5   |    | Ξ.                        |   | Device Version | V10.4.4             |             |            |
|   |              |          |          |          | 25 | Installed Application (8) |   |                |                     |             |            |
|   |              |          |          |          |    | Application               |   | Ver            | Date modified       | Size        | APP Update |
|   |              |          |          |          | H  | App 1                     | 2 | 8.3.0          | 2020-11-04 22:59:36 | 38.03 MB    |            |
|   |              |          |          |          |    | App 2                     | 2 | 4.0.1          | 2020-10-16 21:11:51 | 10.19 MB    |            |
|   |              |          |          |          | 7  | App 3                     | 2 | 2.3.1          | 2020-11-04 23:06:01 | 3.7 MS      |            |
|   |              |          |          |          |    | App 4                     | 2 | 1.3            | 2021-01-20 17:37:07 | 22.82 MB    |            |
|   |              |          |          |          |    | App 5                     |   | 2.51           | 2020-11-04 22:50:49 | 10 MB       |            |
|   |              |          |          |          |    | App 6                     |   | 2.49.0         | 2020-11-04 23:57:31 | 44.7 MB     |            |
|   |              |          |          |          |    | App 7                     |   | 2122           | 2021-01-20 17:25:12 | 18.71 MB    |            |
|   |              |          |          |          |    |                           |   |                |                     |             |            |

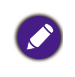

If the app in question does not appear in the app list even after refreshing DMS Cloud, there may be support issues for the app that resulted in a failed installation process. Support for the app depends on the compatibility of the app with the version of Android OS installed on your device.

### **Uninstalling an App**

To uninstall an app in the app list, right-click on the app you want to uninstall and then select **Uninstall Application**.

|                                           | 5    | L5502K5    | 974                 |          |            |  |  |  |  |
|-------------------------------------------|------|------------|---------------------|----------|------------|--|--|--|--|
| +                                         |      |            |                     |          |            |  |  |  |  |
|                                           | Devi | e Version: | V1.0.4.4            |          |            |  |  |  |  |
| Installed Application (8)                 |      |            |                     |          |            |  |  |  |  |
| Application                               | v    | er         | Date modified       | Size     | APP Update |  |  |  |  |
| App 1                                     | 8 🙎  | .3.0       | 2020-11-04 22:59:36 | 38.03 MB |            |  |  |  |  |
| App 2                                     | ۹ ۹  | .0.1       | 2020-10-16 21:11:51 | 10.19 MB |            |  |  |  |  |
| App Uninstal Application                  | 2 ک  | .3.1       | 2020-11-04 23:06:01 | 3.7 MB   |            |  |  |  |  |
| App 4                                     | ≥ 1  | .3         | 2021-01-20 17:37:07 | 22.82 MB |            |  |  |  |  |
| App 5                                     | 2 ک  | .51        | 2020-11-04 22:58:49 | 10 MB    |            |  |  |  |  |
| App 6                                     | 2 ک  | .49.0      | 2020-11-04 23:57:31 | 44.7 MB  |            |  |  |  |  |
| App 7                                     | 2 ک  | 1.2.2      | 2021-01-20 17:25:12 | 18.71 MB |            |  |  |  |  |
| Preschool and Kindergarten Learning Games | ۹ 🖻  | .4         | 2021-02-02 15:31:03 | 44.95 MB |            |  |  |  |  |

# Updating an App

To update the apps in the app list, click the update button ( $\sim$ ) to update all apps or an individual app.

| Ð    | DMS Cloue    | d - BenQ |         |            |            |                           |   |         | ¢ +.                | \$. D    | SQN SNT 🛫 🏭 |
|------|--------------|----------|---------|------------|------------|---------------------------|---|---------|---------------------|----------|-------------|
| >I U | ncategorized |          | 1 Row(s | ) Selected | Я          |                           |   |         |                     |          |             |
| Y    | Name         | Group    | Туре    | Brand      | 0          |                           |   | SI      | L5502K5974          |          |             |
| ~    |              |          |         |            | \$         | +                         |   | Device  | e Version: V1.0.4.4 |          |             |
|      |              |          |         |            | 3 <u>年</u> | Installed Application (7) |   |         |                     |          |             |
|      |              |          |         |            |            | Application               |   | Ver     | Date modified       | Size     | APP Update  |
|      |              |          |         |            | ± <        | App 1                     | 2 | 8.3.0   | 2020-11-04 22:59:36 | 38.03 MB | -           |
|      |              |          |         |            |            | App 2                     | 2 | 4.0.1   | 2020-10-16 21:11:51 | 10.19 MB |             |
|      |              |          |         |            | 7          | Арр 3                     | 2 | 2.3.1   | 2020-11-04 23:06:01 | 3.7 MB   |             |
|      |              |          |         |            |            | App 4                     | 2 | 1.3     | 2021-01-20 17:37:07 | 22.82 MB |             |
|      |              |          |         |            |            | App 5                     | 2 | 2.51    | 2020-11-04 22:58:49 | 10 MB    |             |
|      |              |          |         |            |            | App 6                     | 2 | 2.49.0  | 2020-11-04 23:57:31 | 44.7 MB  |             |
|      |              |          |         |            |            | App 7                     | 2 | 2.1.2.2 | 2021-01-20 17:25:12 | 18.71 MB |             |
|      |              |          |         |            |            |                           |   |         |                     |          |             |
|      |              |          |         |            |            |                           |   |         |                     |          |             |
|      |              |          |         |            |            |                           |   |         |                     |          |             |
|      |              |          |         |            |            |                           |   |         |                     |          |             |

- a. Click to update all applications
- b. Click to update an individual app

### Updating the Android Operating System on your Device

The app list tab also allows you to update the Android operating system installed on your device via DMS Cloud.

| +           |                | ST01KB1AA<br>Update Device Update device now<br>Newer Version: V1.0.3.1<br>Schedule device update |          |       | مر       |
|-------------|----------------|---------------------------------------------------------------------------------------------------|----------|-------|----------|
| Application | ▲ Ver          | Date modified                                                                                     | Size     | APP U | odate    |
| App 1       | 2.49.0         | 2021-01-18 23:09:30                                                                               | 22.18 MB | ~     | 28.72 MB |
| App 2       | 4.3.5          | 2021-12-13 04:20:50                                                                               | 3.8 MB   |       |          |
| App 3       | 13             | 2022-01-11 00:02:31                                                                               | 0.73 MB  |       |          |
| App 4       | 2.2.3.2        | 2022-01-21 00:32:59                                                                               | 8.85 MB  |       |          |
| App 5       | v4.4.2         | 2022-02-16 00:49:54                                                                               | 6.95 MB  | ~*    | n/a      |
| App 6       | 1.7            | 2022-01-06 03:07:56                                                                               | 26.05 MB |       |          |
| App 0       | 6.4.1          | 2021-12-23 03:48:15                                                                               | 54.89 MB |       |          |
| App /       | 283.0.0.6.117  | 2021-12-30 08:04:36                                                                               | 1.84 MB  |       |          |
| App 8       | Sec. 1         | 2021-12-07 05:46:06                                                                               | 9.4 MB   |       |          |
| App 10      | 1.9.0          | 2021-12-03 05:51:21                                                                               | 2.05 MB  |       |          |
| App 11      | 6.1            | 2022-01-18 23:55:21                                                                               | 27.75 MB |       |          |
| App 12      | 2.3.1          | 2021-12-03 03:42:21                                                                               | 1.32 MB  |       |          |
| App 13      | 6.24.0.02.4057 | 773228 2022-01-19 04:52:23                                                                        | 74.3 MB  |       |          |

The entire process will take some time, during this time you will not be able to use any other DMS Cloud functions. Once the update is finished, your device will restart.

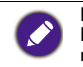

If the update file is corrupt or an error occurs during the update process, a **Device Update Failed** message will appear. Check with the manufacturer of your device for more information regarding the update file and its compatibility with your device.

#### Updating the operating system on your device immediately

1. Select the device(s) you want to update then select the app list button ( $\pm$ ).

| D    | DMS Cloud - | BenQ          |                |       |                 |       |   |                            |     |                                       | φ                      | +.                       | ¢.           | ŧ            | BenQ . |          |   |
|------|-------------|---------------|----------------|-------|-----------------|-------|---|----------------------------|-----|---------------------------------------|------------------------|--------------------------|--------------|--------------|--------|----------|---|
| IK A | 1           |               |                |       | 2 Row(s) Select | ed    | Я |                            |     |                                       |                        |                          |              |              |        |          |   |
| Ξ    | Name        | Group         | Туре           | Brand | Model           | Power | 荘 |                            |     | 2 devices 1<br>": not for all devices |                        |                          |              |              |        |          |   |
| ⊻    | ST01KB1AA   |               |                |       |                 | On    | • | *                          |     | Update Device 🖉                       |                        |                          |              |              |        |          |   |
| ⊻    | SL02K5974   | Uncategorized | Public Display | BenQ  | SL5502K         | on    | - | Installed Application (32) |     | HANN ABOUT (ANYOR) . T                |                        |                          |              |              |        | 2        | 8 |
|      | MW826STD525 | B-55127       | Projector      | BenQ  | MW826ST         | nla   |   | Application                | A 1 | Ner                                   | Date modi              | fied                     | Size         |              | APP U  | pdate    |   |
|      | EW800ST850D | B-55127       | Projector      | BenQ  | EW800ST         | nla   |   | App 1<br>App 2             | 2   | 1.9.0                                 | 2022-01-1 2021-04-0    | 0 22:55:42<br>8 04:54:22 | 72.3<br>7.36 | 8 MB<br>MB   |        |          |   |
|      | BH28012DF3  | Uncategorized | Public Display | BenQ  | BH2001          | n/a   |   | App 3<br>App 4             | 2   | 1.55.1.0                              | 2021-12-2<br>2021-01-1 | 1 04:21:19<br>8 23:09:30 | 60.2<br>22.1 | 9 MB<br>8 MB | **     | 28.72 MB |   |
|      |             |               |                |       |                 |       |   | App 5                      | 2   | 4.3.5                                 | 2021-12-1              | 3 04:20:50               | 3.81         | VIB          |        |          |   |
|      |             |               |                |       |                 |       |   | App 6                      |     | 13                                    | 2022-01-1              | 1 00:02:31               | 0.73         | MB           |        |          |   |
|      |             |               |                |       |                 |       |   | App 7                      | 2   | 18                                    | 2022-01-2              | 0 03:31:28               | 4.75         | MB           |        |          |   |
|      |             |               |                |       |                 |       |   | App 8                      | 2   | 2.2.3.2                               | 2022-01-2              | 1 00:32:59               | 8.85         | MB           |        |          |   |
|      |             |               |                |       |                 |       |   | App 10                     | 2   | v4.4.2                                | 2022-02-1              | 6 00:49.54               | 6.95         | MB           | ~      | n/a      |   |
|      |             |               |                |       |                 |       |   | App 11                     |     | 1.7                                   | 2022-01-0              | 6 03:07:56               | 26.0         | 6 MB         |        |          |   |
|      |             |               |                |       |                 |       |   | App 12                     |     | 8.3.0                                 | 2022-01-1              | 8 04:03:36               | 38.0         | 3 MB         |        |          |   |
|      |             |               |                |       |                 |       |   | App 13                     | 2   | 6.4.1                                 | 2021-12-2              | 3 03:48:15               | 54.8         | 9 MB         |        |          |   |
|      |             |               |                |       |                 |       |   |                            |     |                                       |                        |                          |              |              |        |          |   |
|      |             |               |                |       |                 |       |   |                            |     |                                       |                        |                          |              |              |        |          |   |
|      |             |               |                |       |                 |       |   |                            |     |                                       |                        |                          |              |              |        |          |   |
|      |             |               |                |       |                 |       |   |                            |     |                                       |                        |                          |              |              |        |          |   |
|      |             |               |                |       |                 |       |   |                            |     |                                       |                        |                          |              |              |        |          |   |
|      |             |               |                |       |                 |       |   |                            |     |                                       |                        |                          |              |              |        |          |   |
| 1    |             |               |                |       |                 |       |   |                            |     |                                       |                        |                          |              |              |        |          |   |
| 1    |             |               |                |       |                 |       |   |                            |     |                                       |                        |                          |              |              |        |          |   |
|      |             |               |                |       |                 |       |   |                            |     |                                       |                        |                          |              |              |        |          |   |

2. Select **Update Device > Update device now** to check the update information.

|                            |          | 2 device<br>*: not for all | s i<br>devices         |          |     |          |
|----------------------------|----------|----------------------------|------------------------|----------|-----|----------|
| +                          |          | Update De                  | Vice Update device now |          |     |          |
| Installed Application (32) |          | Weiver Version. (          | Schedule device update |          |     | 10       |
| Application                |          | Ver                        | Date modified          | Size     | APP | Jpdate   |
| App 1                      | <u>•</u> | 1.9.0                      | 2022-01-10 22:55:42    | 72.38 MB |     |          |
| App 2                      | 2        | 1.0                        | 2021-04-08 04:54:22    | 7.36 MB  |     |          |
| App 3                      |          | 1.55.1.0                   | 2021-12-21 04:21:19    | 60.29 MB |     |          |
| App 4                      | 2        | 2.49.0                     | 2021-01-18 23:09:30    | 22.18 MB | ~   | 28.72 MB |
| App 5                      | 2        | 4.3.5                      | 2021-12-13 04:20:50    | 3.8 MB   |     |          |
| App 6                      | 2        | 13                         | 2022-01-11 00:02:31    | 0.73 MB  |     |          |
| App 7                      | 2        | 18                         | 2022-01-20 03:31:28    | 4.75 MB  |     |          |
| App 8                      | 5        | 2.2.3.2                    | 2022-01-21 00:32:59    | 8.85 MB  |     |          |
| App 10                     | 2        | v4.4.2                     | 2022-02-16 00:49:54    | 6.95 MB  | ~   | n/a      |
| App 11                     |          | 1.7                        | 2022-01-06 03:07:56    | 26.05 MB |     |          |
| App 12                     | 2        | 8.3.0                      | 2022-01-18 04:03:36    | 38.03 MB |     |          |
| App 13                     |          | 6.4.1                      | 2021-12-23 03:48:15    | 54.89 MB |     |          |

3. Click **Update Now** and the update process will begin for all selected devices.

| Device Update (various)                                                        |                   |
|--------------------------------------------------------------------------------|-------------------|
| There are various updates available. Please check the detail first before each | update operation. |
| Newer version: V1.0.3.1                                                        | 866 MB            |
| V1.0.3.1                                                                       | Update Now        |
| Applicable devices: 1 (out of 2)                                               |                   |
| STO1KB1AA                                                                      |                   |
| Newer version: V1.0.7.2                                                        | 1354 MB           |
| V1.0.7.2                                                                       | Update Now        |
| Applicable devices: 1 (out of 2)                                               |                   |
| SL02K5974                                                                      |                   |
|                                                                                | Close             |

### Scheduling the operating system update on your device

Select the device(s) you want to schedule for an update then select the app list button (1).

| D    | DMS Cloud -  | BenQ          |                |       |                 |       |            |                            |   |                                       | φ         | +.          | ¢. | ŧ       | BenQ . |          |
|------|--------------|---------------|----------------|-------|-----------------|-------|------------|----------------------------|---|---------------------------------------|-----------|-------------|----|---------|--------|----------|
| 14.4 |              |               |                |       | 2 Row(s) Select | ed    | Я          |                            |   |                                       |           |             |    |         |        |          |
| Ξ    | Name         | Group         | Туре           | Brand | Model           | Power | 3 <u>≓</u> |                            |   | 2 devices 1<br>": not for all devices |           |             |    |         |        |          |
| ⊻    | ST01KB1AA    |               |                |       |                 | on [  | •          | *                          |   | Update Device 🖕                       |           |             |    |         |        |          |
| ⊻    | SL02K5974    | Uncategorized | Public Display | BenQ  | SI.5502K        | On    | ÷.         | Installed Application (32) |   | Never Version: (various) * 3          |           |             |    |         |        | *        |
|      | MW826STD525  | B-55127       | Projector      | BenQ  | MW826ST         | nla   |            | Application                |   | Ver                                   | Date modi | ified       | 58 | 10      | APP U  | pdate    |
| _    | DUDIOGTOCO   | 0.00407       | Destaura       | 00    | CHINAGO         |       |            | App 1                      | 2 | 1.9.0                                 | 2022-01-1 | 10 22:55:42 | 73 | 38 MB   |        |          |
|      | ENGIOSTISSIO | D-00127       | Projector      | Deng  | EWOUUSI         | nva – |            | App 2                      | 2 | 1.0                                   | 2021-04-0 | 18 04:54:22 | 7. | 36 MB   |        |          |
|      | BH28012DF3   | Uncategorized | Public Display | BenQ  | BH2001          | nla   |            | App 3                      |   | 1.55.1.0                              | 2021-12-2 | 1 04:21:19  | 60 | 29 MB   |        |          |
|      |              |               |                |       |                 |       |            | App 4                      |   | 2.49.0                                | 2021-01-1 | 18 23:09:30 | 23 | 18 MB   | **     | 28.72 MB |
|      |              |               |                |       |                 |       |            | App 5                      |   | 4.3.5                                 | 2021-12-1 | 3 04:20:50  | 3  | 8 MB    |        |          |
|      |              |               |                |       |                 |       |            | App 6                      |   | 13                                    | 2022-01-1 | 1 00.02:31  | 0. | 73 MB   |        |          |
|      |              |               |                |       |                 |       |            | App 7                      |   | 18                                    | 2022-01-2 | 0 03:31:28  | 4  | 75 MB   |        |          |
|      |              |               |                |       |                 |       |            | App 8                      |   | 2.2.3.2                               | 2022-01-2 | 1 00:32:59  | 8  | 85 MB   |        |          |
|      |              |               |                |       |                 |       |            | App 10                     | 2 | v4.4.2                                | 2022-02-1 | 16 00:49:54 | 6  | 95 MB   | ~      | n/a      |
|      |              |               |                |       |                 |       |            | App 11                     |   | 1.7                                   | 2022-01-0 | 16 03:07:56 | 20 | 1.05 MB |        |          |
|      |              |               |                |       |                 |       |            | App 12                     |   | 8.3.0                                 | 2022-01-1 | 18 04:03:36 | 30 | 1.03 MB |        |          |
|      |              |               |                |       |                 |       |            | App 13                     |   | 6.4.1                                 | 2021-12-2 | 3 03:48:15  | 54 | 1.89 MB |        |          |
|      |              |               |                |       |                 |       |            |                            |   |                                       |           |             |    |         |        |          |
|      |              |               |                |       |                 |       |            |                            |   |                                       |           |             |    |         |        |          |
|      |              |               |                |       |                 |       |            |                            |   |                                       |           |             |    |         |        |          |
|      |              |               |                |       |                 |       |            |                            |   |                                       |           |             |    |         |        |          |
|      |              |               |                |       |                 |       |            |                            |   |                                       |           |             |    |         |        |          |
|      |              |               |                |       |                 |       |            |                            |   |                                       |           |             |    |         |        |          |
|      |              |               |                |       |                 |       |            |                            |   |                                       |           |             |    |         |        |          |
|      |              |               |                |       |                 |       |            |                            |   |                                       |           |             |    |         |        |          |
|      |              |               |                |       |                 |       |            |                            |   |                                       |           |             |    |         |        |          |
|      |              |               |                |       |                 |       |            |                            |   |                                       |           |             |    |         |        |          |

2. Select Update Device > Schedule device update to set the update schedule.

|                            |          | 2 devices i<br>*: not for all devices |                        |          |      |          |
|----------------------------|----------|---------------------------------------|------------------------|----------|------|----------|
| +                          |          | Update Device 🧅                       | Update device now      |          |      |          |
| Installed Application (32) |          | ivewer version: (various)             | Schedule device update |          |      | 10       |
| Application                |          | Ver                                   | Date modified          | Size     | APPI | Ipdate   |
| App 1                      | <u>*</u> | 1.9.0                                 | 2022-01-10 22:55:42    | 72.38 MB |      |          |
| App 2                      | 2        | 1.0                                   | 2021-04-08 04:54:22    | 7.36 MB  |      |          |
| App 3                      |          | 1.55.1.0                              | 2021-12-21 04:21:19    | 60.29 MB |      |          |
| App 4                      | 2        | 2.49.0                                | 2021-01-18 23:09:30    | 22.18 MB | ~    | 28.72 MB |
| App 5                      | 2        | 4.3.5                                 | 2021-12-13 04:20:50    | 3.8 MB   |      |          |
| App 6                      | 2        | 13                                    | 2022-01-11 00:02:31    | 0.73 MB  |      |          |
| App 7                      | 2        | 18                                    | 2022-01-20 03:31:28    | 4.75 MB  |      |          |
| App 8                      | 9        | 2.2.3.2                               | 2022-01-21 00:32:59    | 8.85 MB  |      |          |
| App 10                     | 2        | v4.4.2                                | 2022-02-16 00:49:54    | 6.95 MB  | ~    | n/a      |
| App 11                     |          | 1.7                                   | 2022-01-06 03:07:56    | 26.05 MB |      |          |
| App 12                     | <u>*</u> | 8.3.0                                 | 2022-01-18 04:03:36    | 38.03 MB |      |          |
| App 13                     | 9        | 6.4.1                                 | 2021-12-23 03:48:15    | 54.89 MB |      |          |

3. Click Next: Set schedule to continue setting the schedule.

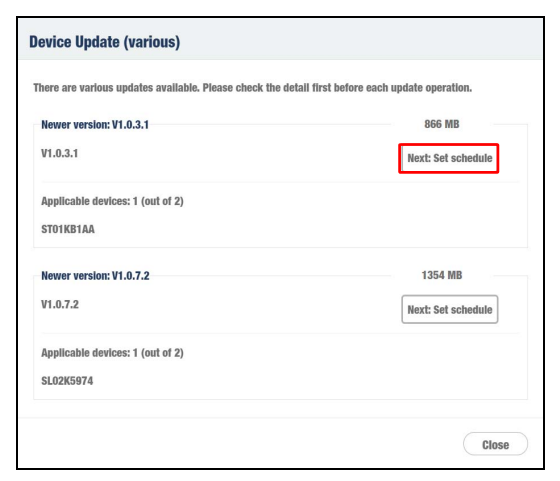

4. Set a date and time for device update and click **Set schedule** to finish the scheduling process.

| Schedule D     | evice Update                    |
|----------------|---------------------------------|
| Please set sch | eduling time for device update. |
| Start device   | update at:                      |
|                | mm/dd/yyyy                      |
| New Version    | V1.0.3.1                        |
| Size           | 866 MB                          |
| Description    | V1.0.3.1                        |
|                |                                 |
|                | Set schedule Cancel             |

5. The update process will begin at the designated timing. If a device is shut down prior to the scheduled timing, the scheduled update will not be performed.

# Changing Your DMS Cloud Password

To change your login password for DMS Cloud, follow the steps below:

I. Click the user button in the top toolbar and select View Personal Profile.

| DMS Cloud - BenQ  |       |               |               |                |       |           |       | ¢ +     | . <b>¢</b> . | 💰 SQN SNT     | - 8            |
|-------------------|-------|---------------|---------------|----------------|-------|-----------|-------|---------|--------------|---------------|----------------|
| > ■ AI            | IK AI | 1             |               |                |       |           |       |         |              | SQN SNT       | ow(x) Selected |
| V 🖾 Uncategorized |       | Name          | Group         | Туре           | Brand | Model     | Power | Source  | Status       | • BenQ        | .ight Used     |
| SL5502K5974       |       |               |               |                |       |           |       |         |              | Administrator |                |
| ST4301KB1AA       |       | TESTMODEL24A0 | Uncategorized | Public Display | BenQ  | TESTMODEL | n/a   | n/a     | Offine       |               | 'a             |
| TESTMODEL24A0     |       | ST5501KB1AC   | Group6        | Public Display | BenQ  | ST5501K   | n/a   | n/a     | Offline      | Inner         | i/a            |
| > 🗵 8-54949       | _     |               |               |                |       |           |       |         |              | Light         |                |
| > 🗵 Group1        |       | ST4301KB1AA   | Uncategorized | Public Display | BenQ  | ST4301K   | nla   | n/a     | Offline      | n/a           | n/a            |
| > 🗵 B-55127       |       | SL5502K5974   | Uncategorized | Public Display | BenQ  | SL5502K   | On    | Android | Normal       | 10.82.182.158 | n/a            |
| > 🗵 East Building |       |               |               |                |       |           |       |         |              |               |                |
|                   |       |               |               |                |       |           |       |         |              |               |                |

2. In the Profile menu, click Change password.

| Profile                      |                                 | × |
|------------------------------|---------------------------------|---|
|                              |                                 |   |
| Email                        | Smpire31iq8000000000gyopmal.com |   |
| Account                      | sqn_srit                        |   |
| Name                         | SQN SNT                         |   |
| Company                      | BenQ                            |   |
| Country/Area                 | Taiwan                          |   |
| Timezone                     | Asia/Taipei                     |   |
| Administrator                | sqr_set                         |   |
| Two-Factor<br>Authentication | Of Set up                       |   |
|                              |                                 |   |
|                              |                                 |   |
| Delete account               | Edt Charge password             |   |
|                              |                                 |   |

3. In the **Change password** menu, enter the current password in the **Current** password field and then the new password you want in both the **New password** and **Confirm password** fields.

| Change passwo    | rd      |   |        |        | × |
|------------------|---------|---|--------|--------|---|
|                  |         |   |        |        |   |
| Account          | sgn_snt |   |        |        |   |
| Current password |         |   |        |        |   |
| New password     |         |   |        |        |   |
| Confirm Password |         |   |        |        |   |
|                  |         |   | Submit | Cancel |   |
|                  |         | _ | Sound  | Canon  |   |

4. Click Save to finish changing your password for DMS Cloud.

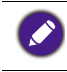

If you forget your login password for DMS Cloud, click the **Forget ID** / **password?** link at the bottom of the login window and contact your local BenQ service team to provide them with the password retrieval code shown in the **Forget ID** / **password?** prompt.

# **Other Functions**

DMS Cloud also allows you to do the following functions to further help you manage your devices:

- View DMS Cloud activity logs
- · View usage/performance data for devices

### Viewing DMS Cloud Activity Logs

DMS Cloud allows you to view a log of all the actions performed in DMS Cloud on the devices in your device tree for the past 30 days. The log includes the date and time of each action, the user who was responsible for the action, a description of the action, and the status of the action.

To view an activity log for your devices:

1. Click the settings button ( .) in the top toolbar and select **Status & Log**.

| DMS Cloud - BenQ                            | !     |               |               |                |       |           |       | ¢ +                | • •.       | SQN SNT       | r. ⊞              |
|---------------------------------------------|-------|---------------|---------------|----------------|-------|-----------|-------|--------------------|------------|---------------|-------------------|
| 🗸 🔳 Ali                                     | IK AI |               |               |                |       |           |       | Status & L         | .og        |               | 0 Row(s) Selected |
| > 🗵 Uncategorized                           |       | Name          | Group         | Туре           | Brand | Model     | Power | Account N          | lanagement | IP Address    | Light Used        |
| <ul> <li>B-54949</li> <li>Group1</li> </ul> |       | TESTMODEL24A0 | Uncategorized | Public Display | BenQ  | TESTMODEL | n/a   | About<br>Device Us | age Data   | n/a           | n/a               |
| > B-55127                                   |       | ST5501KB1AC   | Uncategorized | Public Display | BenQ  | ST5501K   | n/a   | n/a                | Offline    | n/a           | n/a               |
| East Building     B-54887                   |       | ST4301KB1AA   | Uncategorized | Public Display | BenQ  | ST4301K   | n/a   | n/a                | Offline    | n/a           | n/a               |
|                                             |       | SL5502K5974   | East Building | Public Display | BenQ  | SL5502K   | On    | Android            | Normal     | 10.82.182.158 | n/a               |
|                                             |       | EX800ST05AF   | B-54887       | Projector      | BenQ  | EX800ST   | n/a   | n/a                | Offline    | n/a           | n/a               |

2. Scroll up to view past items in the log.

| Status & Log                                                                                                    |   |
|----------------------------------------------------------------------------------------------------|---|
| 2021/02/02, 1527.06, SON SNT, SL5502K5974, Install [Preschool and<br>Kindergarten Learning Games (version 4.4)], deploying<br>2021/02/02, 1531.00, SON SNT, SL5502K5974, Install [Preschool and<br>Kindergarten Learning Games (version 4.4)], installing<br>2021/02/02, 1531.05, SON SNT, SL5502K5974, Install [Preschool and | • |
| Kindergarten Learning Games (version 4.4)], Success<br>2021/02/02, 15:34:48, SQN SNT, SL5502K5974, Uninstall [2048 (version                                                                                                    |   |
| 3.16.37 (137))], uninstalling<br>2021/02/02, 15:34:50, SQN SNT, SL5502K5974, Uninstall [2048 (version<br>3.16.37 (137))], Success                                                                                                    |   |
| ОК                                                                                                    |   |

### Viewing Usage Data for Devices

DMS Cloud also allows you to view usage data for up to 30 devices. The data will include various items such as hardware (e.g. CPU, memory, etc.) usage, performance levels (e.g. carbon output), and other related items.

To view the usage data for your devices:

 Click the settings button ( , ) in the top toolbar and select Device Usage Data. DMS Cloud will open a Device Usage Data page.

| DMS Cloud - BenQ  |       |               |               |                |       |           |       | ¢ +        | <b>.</b> •. | 5 SQN SNT     | - II              |
|-------------------|-------|---------------|---------------|----------------|-------|-----------|-------|------------|-------------|---------------|-------------------|
| > ■ 20            | IK AI |               |               |                |       |           |       | Status & L | og          |               | 0 Row(s) Selected |
| > 🗵 Uncategorized |       | Name          | Group         | Туре           | Brand | Model     | Power | Account M  | anagement   | IP Address    | Light Used        |
| B-54949           |       | 7507100510110 |               | 0.14.01.1      |       | 75071005  |       | About      |             |               |                   |
| > 🔀 Group1        |       | TESTMODEL24/0 | Uncategorized | Public Display | beng  | TESTMODEL | nva   | Device Use | ige Data    | nva           | nva               |
| B-55127           |       | ST5501KB1AC   | Uncategorized | Public Display | BenQ  | ST5501K   | n/a   | n/a        | Offline     | n/a           | n/a               |
| > 🔀 East Building |       |               |               |                |       | 07.004.00 |       |            | 0.00        |               |                   |
| > 🗵 8-54887       |       | 514301KB104   | Uncategorized | Public Display | beng  | 514301K   | nva   | nra        | Umine       | nva           | nva               |
|                   |       | SL5502K5974   | East Building | Public Display | BenQ  | SL5502K   | On    | Android    | Normal      | 10.82.182.158 | n/a               |
|                   |       | EX800ST05AF   | B-54887       | Projector      | BenQ  | EX800ST   | n/a   | n/a        | Offline     | n/a           | n/a               |

2. Select one or more devices or groups in the device tree of the **Device Usage Data** page, and then select **Generate**.

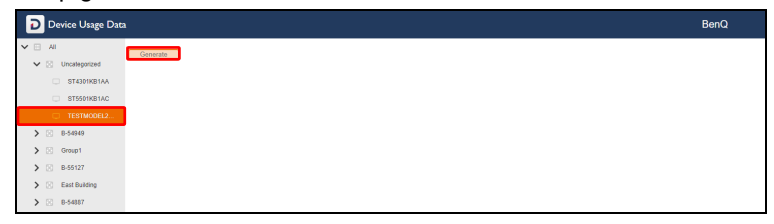

To select multiple items in the device tree, press and hold Ctrl on your keyboard and then select an item.

3. Scroll down to see all the items in the usage data report.

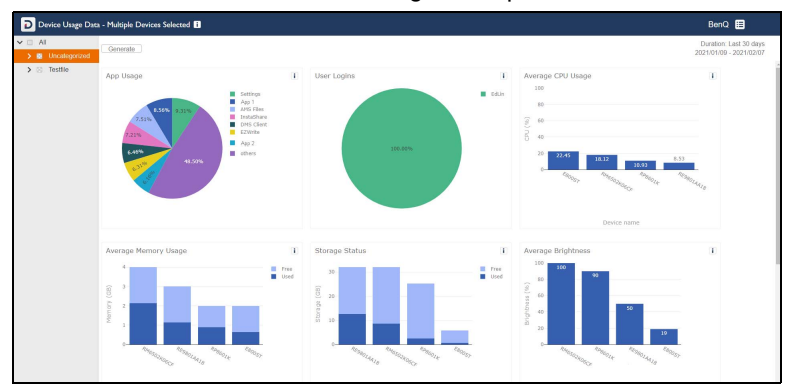

# Software Management

The Software Management page allows you to manage the apps stored in the DMS Cloud database. To access the Software Management page, click the Software Management button ( 1) at the top toolbar in DMS Cloud.

Once you click the Software Management button ( **1**), the Software Management page will be shown. The following items are featured on the Software Management page.

|                                       |          |               | (                    |           |                      | 23      | 45 (               |
|---------------------------------------|----------|---------------|----------------------|-----------|----------------------|---------|--------------------|
|                                       |          |               |                      |           |                      |         |                    |
| DMS Cloud - Software Management - Ber | Q        |               |                      |           |                      | ¢ @ ι   | I. SQN SNT 🗸       |
| BenQ Application                      |          |               | My APP BenQ APP      |           |                      |         | Show Older Version |
| Names                                 |          | Version       | Date Modified        | Size      | Date Uploaded        | Actions |                    |
| App 1                                 | <u>•</u> | 3.16.37 (137) | 2020/12/29, 13:09:42 | 3.96 MB   | 2020/12/29, 13:09:42 |         |                    |
| App 2                                 |          | 1.3           | 2020/04/13, 14:04:07 | 16.99 MB  | 2020/04/13, 14:04:07 |         |                    |
| App 3                                 |          | 2.0.3         | 2020/04/17, 11:16:26 | 33.05 MB  | 2020/04/17, 11:16:26 |         |                    |
| App 4                                 |          | 1.56.0.3      | 2020/04/17, 11:21:36 | 44.75 MB  | 2020/04/17, 11:21:36 |         |                    |
| App 6                                 |          | 2.49.0        | 2020/04/10, 10:16:31 | 22.18 MB  | 2020/04/10, 10:16:31 |         |                    |
| App 6                                 |          | 2.51          | 2020/04/17, 10:26:23 | 6.58 MB   | 2020/04/17, 10:26:23 |         |                    |
| App 7                                 |          | 1.3.1         | 2020/12/29, 16:31:06 | 7.19 MB   | 2020/12/29, 16:31:06 |         |                    |
| App 8                                 |          | 1.7           | 2020/04/13, 14:18:00 | 21.4 MB   | 2020/04/13, 14:18:00 |         |                    |
| App 9                                 |          | 1.29.96       | 2020/12/15, 11:51:01 | 77.72 MB  | 2020/12/15, 11:51:01 |         |                    |
| App 10                                |          | 8.3.0         | 2020/04/17, 11:10:19 | 16.56 MB  | 2020/04/17, 11:10:19 |         |                    |
| App 11                                |          | 6.4.1         | 2020/12/29, 10:43:37 | 38.2 MB   | 2020/12/29, 10:43:37 |         |                    |
| App 12                                |          | 4.0.1         | 2020/04/13, 14:02:48 | 9.39 MB   | 2020/04/13, 14:02:48 |         |                    |
| App 13                                |          | 4.4           | 2020/04/13, 17:55:37 | 39.12 MB  | 2020/04/13, 17:55:37 |         |                    |
| App 14                                | ÷.       | 2.3.1         | 2020/04/11. 16:33:45 | 1.31 MB   | 2020/04/11. 16:33:45 |         |                    |
| App 15                                | ÷.       | 1.6           | 2020/04/13. 14:16:22 | 19.71 MB  | 2020/04/13. 14:16:22 |         |                    |
| Ann 16                                | ÷        | 332           | 2020/04/12 12:47:52  | 344.63 MB | 2020/04/12 12:47:52  |         |                    |
| 400.17                                | -        | 3.16.130      | 2020/12/20 10:51-02  | 19 72 MD  | 2020/02/20 10:51:02  |         |                    |
| while in the                          | - 2      | 2.10.139      | 2020/12/20, 10:51:03 | 20.73 MD  | 2020(12)29, 10:51:03 |         |                    |

| No. | ltem      | Description                                                                                                    |
|-----|-----------|----------------------------------------------------------------------------------------------------|
|     |           | Shows all the apps managed by the Software Management page.<br>Click the <b>My App</b> or <b>BenQ App</b> button to switch the app list.                                                                   |
|     | Apps List | Click the tag button ()) next to each app name to see more details regarding the app, including app name, description, and version.                                                                        |
| I   |           | Hover over the <b>Actions</b> column for an app for more app related actions, including installing, editing, or deleting the app.                                                                          |
|     |           | See Installing Apps onto a Device from the App List or Deleting<br>Apps from the DMS Cloud Database for more information on<br>installing or deleting an app on a device.                                  |
|     |           | See Editing App Descriptions for more information on editing an app's details.                                                                                                    |
|     |           | Click to refresh the apps list.                                                                                                    |
| 2   | Refresh 🗘 | The Software Management page will automatically refresh the apps list<br>after a given interval of time. The refresh button is to allow users to<br>get the most up-to-date information at any given time. |

| No. | ltem         | Description                                                                                                    |
|-----|--------------|----------------------------------------------------------------------------------------------------|
| -   | Add/Update   | Click to add a new app to the Software Management page or update an existing app to the newest version.                                 |
| 3   |              | See Adding or Updating an App to the DMS Cloud Database for more information on adding devices and device groups.                       |
| 4   | Status & Log | Click to view the DMS Cloud activity log.                                                                                               |
| 4   | •            | See Viewing DMS Cloud Activity Logs for more information.                                                                               |
| E   | Lloor        | Click to edit selected account information and/or change your login password.                                                           |
| 5   | Osei         | See Changing Your DMS Cloud Password for more information on setting up a login password.                                               |
|     | Show Oldon   | Check this box to show older available versions of the apps in the apps list.                                                           |
| 6   | Version      | See Accessing Older Versions of an App for more information<br>on viewing older versions of an app via the Software<br>Management page. |

# Adding or Updating an App to the DMS Cloud Database

To add an app or update an existing app to a newer version:

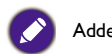

Added/Updated apps must be in the .apk file format.

I. Click the add/update applications button 🔄 .

| DMS Cloud - Software Management - BenQ |    |               |                      |          |                      |         | 16 | SQN SNT 🖕          |
|----------------------------------------|----|---------------|----------------------|----------|----------------------|---------|----|--------------------|
| BenQ Application                       |    |               | My APP BenQ APP      |          |                      |         |    | Show Older Version |
| Names                                  | ٠  | Version       | Date Modified        | Size     | Date Uploaded        | Actions |    |                    |
| App 1                                  | •  | 3.16.37 (137) | 2020/12/29, 13:09:42 | 3.96 MB  | 2020/12/29, 13:09:42 |         |    |                    |
| App 2                                  | ٩. | 1.3           | 2020/04/13, 14:04:07 | 16.99 MB | 2020/04/13, 14:04:07 |         |    |                    |
| App 3                                  | •  | 2.0.3         | 2020/04/17, 11:16:26 | 33.05 MB | 2020/04/17, 11:16:26 |         |    |                    |
| App 4                                  | •  | 1.56.0.3      | 2020/04/17, 11:21:36 | 44.75 MB | 2020/04/17, 11:21:36 |         |    |                    |
| App 5                                  | 2  | 2.49.0        | 2020/04/10, 10:16:31 | 22.18 MB | 2020/04/10, 10:16:31 |         |    |                    |
| App 6                                  | •  | 2.51          | 2020/04/17, 10:26:23 | 6.58 MB  | 2020/04/17, 10:26:23 |         |    |                    |
| App 7                                  | •  | 1.3.1         | 2020/12/29, 16:31:06 | 7.19 MB  | 2020/12/29, 16:31:06 |         |    |                    |
| App 8                                  |    | 1.7           | 2020/04/13, 14:18:00 | 21.4 MB  | 2020/04/13, 14:18:00 |         |    |                    |

- 2. Navigate to and select the app file located in your local storage.
- 3. Enter a description for the app in the **Description** field of the **Add Application Info** window that appears and/or select **Continue**.

| Add Application     | n Info                                             |
|---------------------|----------------------------------------------------|
| Application<br>Name | Smart Control                                      |
| Description         |                                                    |
| Version             | v1.1.22                                            |
| File name           | BenQ Smart<br>Control_vv1.1.22_apkpure.com.ap<br>k |
|                     | Continue                                           |

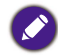

Entering an app description is not a required step. To add/edit an app description at a later time, see Editing App Descriptions.

4. Depending on the size of the app, the upload process may take some time. A confirmation window will appear once you have successfully uploaded the app to the DMS Cloud database. Click Close to finish the process.

| Message                    |   |
|----------------------------|---|
| Application upload success |   |
| Close )                    | ) |

### **Deleting Apps from the DMS Cloud Database**

To delete an app from the DMS Cloud Database:

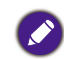

- Deleting an app from the DMS Cloud database will not delete the respective app from
- devices that it has already been installed on via DMS Cloud.
- $\bullet$  This function is only available for apps in the category of  $\ensuremath{\textbf{My}}\xspace\ensuremath{\textbf{App}}\xspace.$
- 1. Use the cursor to hover over the **Actions** column for the app you want to delete, and then click the delete button  $(\times)$ .

| JMS Cloud - Software Management - BenQ | 5        |               |                      |          |                      | Φ       | 8 | 16 | SQN SNT 🖕          |
|----------------------------------------|----------|---------------|----------------------|----------|----------------------|---------|---|----|--------------------|
| BenQ Application                       |          |               | My APP BenQ APP      | )        |                      |         |   |    | Show Older Version |
| Names                                  |          | Version       | Date Modified        | Size     | Date Uploaded        | Actions |   |    |                    |
| App 1                                  | •        | 3.16.37 (137) | 2020/12/29, 13:09:42 | 3.96 MB  | 2020/12/29, 13:09:42 |         |   |    |                    |
| App 2                                  |          | 1.3           | 2020/04/13, 14:04:07 | 16.99 MB | 2020/04/13, 14:04:07 | ~       | × | ×  |                    |
| App 3                                  |          | 2.0.3         | 2020/04/17, 11:16:26 | 33.05 MB | 2020/04/17, 11:16:26 |         |   |    |                    |
| App 4                                  | <u>•</u> | 1.56.0.3      | 2020/04/17, 11:21:36 | 44.75 MB | 2020/04/17, 11:21:36 |         |   |    |                    |
| App 6                                  | <u>•</u> | 2.49.0        | 2020/04/10, 10:16:31 | 22.18 MB | 2020/04/10, 10:16:31 |         |   |    |                    |
| App 6                                  | <u>•</u> | 2.51          | 2020/04/17, 10:26:23 | 6.58 MB  | 2020/04/17, 10:26:23 |         |   |    |                    |
| App 7                                  | <u>•</u> | 1.3.1         | 2020/12/29, 16:31:06 | 7.19 MB  | 2020/12/29, 16:31:06 |         |   |    |                    |
| App 8                                  | <u>•</u> | 1.7           | 2020/04/13, 14:18:00 | 21.4 MB  | 2020/04/13, 14:18:00 |         |   |    |                    |

2. Select **Delete** in the confirmation window that appears.

| Delete Application                                                                                                    |
|----------------------------------------------------------------------------------------------------|
| Smart Control will be deleted from server space. This<br>cannot be undone.<br>Device with this application installed will not be affected.<br>Please confirm the operation. |
| Delete Cancel                                                                                                    |

### Installing Apps onto a Device from the App List

To install an app located on the DMS Cloud database using the Software Management app list:

I. Use the cursor to hover over the **Actions** column for the app you want to install onto your device, and then click the install button (*(*)).

| JMS Cloud - Software Management - BenQ | :        |               |                      |          |                      | φ       | 8 | 16 | SQN SNT 🖕          |
|----------------------------------------|----------|---------------|----------------------|----------|----------------------|---------|---|----|--------------------|
| BenQ Application                       |          |               | My APP BenQ APP      | )        |                      |         |   |    | Show Older Version |
| Names                                  |          | Version       | Date Modified        | Size     | Date Uploaded        | Actions |   |    |                    |
| App 1                                  | •        | 3.16.37 (137) | 2020/12/29, 13:09:42 | 3.96 MB  | 2020/12/29, 13:09:42 | _       |   |    |                    |
| App 2                                  | 2        | 1.3           | 2020/04/13, 14:04:07 | 16.99 MB | 2020/04/13, 14:04:07 | ~       | 2 | ×  |                    |
| App 3                                  | <u>.</u> | 2.0.3         | 2020/04/17, 11:16:26 | 33.05 MB | 2020/04/17, 11:16:26 |         |   |    |                    |
| App 4                                  | <u>•</u> | 1.56.0.3      | 2020/04/17, 11:21:36 | 44.75 MB | 2020/04/17, 11:21:36 |         |   |    |                    |
| App 5                                  | <u>•</u> | 2.49.0        | 2020/04/10, 10:16:31 | 22.18 MB | 2020/04/10, 10:16:31 |         |   |    |                    |
| App 6                                  | <u>•</u> | 2.51          | 2020/04/17, 10:26:23 | 6.58 MB  | 2020/04/17, 10:26:23 |         |   |    |                    |
| App 7                                  | <u>•</u> | 1.3.1         | 2020/12/29, 16:31:06 | 7.19 MB  | 2020/12/29, 16:31:06 |         |   |    |                    |
| App 8                                  | <u>•</u> | 1.7           | 2020/04/13, 14:18:00 | 21.4 MB  | 2020/04/13, 14:18:00 |         |   |    |                    |

2. In the selection window, check the boxes for all the devices in the device tree you want to install the app to, and then click **Install**.

| ~   | All              | 1 Row(s) Selected |
|-----|------------------|-------------------|
|     | > Uncategorized  | SL5502K5974       |
|     | ▶ B-54949        |                   |
|     | > Group1         |                   |
|     | ▶ B-55127        |                   |
| •   | ✓ East Building  |                   |
| <   |                  | Ø                 |
| ] : | <b>b</b> B-54887 |                   |
|     |                  |                   |
|     |                  |                   |
|     |                  |                   |
|     |                  |                   |
|     |                  |                   |

3. Once the app has been successfully installed onto the device, a success message will appear at the bottom of the Software Management page.

| 🛃 DMS Cloud - Software Management - BenQ   |   |               |                      |           |                            | φ               | <b></b>     | 16         | SQN SNT 🖕          |
|--------------------------------------------|---|---------------|----------------------|-----------|----------------------------|-----------------|-------------|------------|--------------------|
| BenQ Application                           |   |               | My APP BonQ APP      |           |                            |                 |             |            | Show Older Version |
| Names                                      |   | Version       | Date Modified        | Size      | Date Uploaded              | Actions         |             |            |                    |
| App 1                                      | • | 3.16.37 (137) | 2020/12/29, 13:09:42 | 3.96 MB   | 2020/12/29, 13:09:42       |                 |             |            |                    |
| App 2                                      | • | 1.3           | 2020/04/13, 14:04:07 | 16.99 MB  | 2020/04/13, 14:04:07       |                 |             |            |                    |
| App 3                                      | • | 2.0.3         | 2020/04/17, 11:16:26 | 33.05 MB  | 2020/04/17, 11:16:26       |                 |             |            |                    |
| App 4                                      | • | 1.56.0.3      | 2020/04/17, 11:21:36 | 44.75 MB  | 2020/04/17, 11:21:36       |                 |             |            |                    |
| App 5                                      | • | 2.49.0        | 2020/04/10, 10:16:31 | 22.18 MB  | 2020/04/10, 10:16:31       |                 |             |            |                    |
| App 6                                      | • | 2.51          | 2020/04/17, 10:26:23 | 6.58 MB   | 2020/04/17, 10:26:23       |                 |             |            |                    |
| App 7                                      | • | 1.3.1         | 2020/12/29, 16:31:06 | 7.19 MB   | 2020/12/29, 16:31:06       |                 |             |            |                    |
| App 8                                      | • | 1.7           | 2020/04/13, 14:18:00 | 21.4 MB   | 2020/04/13, 14:18:00       |                 |             |            |                    |
| App 9                                      | • | 1.29.96       | 2020/12/15, 11:51:01 | 77.72 MB  | 2020/12/15, 11:51:01       |                 |             |            |                    |
| App 10                                     | • | 8.3.0         | 2020/04/17, 11:10:19 | 16.56 MB  | 2020/04/17, 11:10:19       |                 |             |            |                    |
| App 11                                     | • | 6.4.1         | 2020/12/29, 10:43:37 | 38.2 MB   | 2020/12/29, 10:43:37       |                 |             |            |                    |
| App 12                                     | • | 4.0.1         | 2020/04/13, 14:02:48 | 9.39 MB   | 2020/04/13, 14:02:48       |                 |             |            |                    |
| App 13                                     | • | 4.4           | 2020/04/13, 17:55:37 | 39.12 MB  | 2020/04/13, 17:55:37       |                 |             |            |                    |
| App 14                                     | • | 2.3.1         | 2020/04/11, 16:33:45 | 1.31 MB   | 2020/04/11, 16:33:45       |                 |             |            |                    |
| App'15                                     | • | 1.6           | 2020/04/13, 14:16:22 | 19.71 MB  | 2020/04/13, 14:16:22       |                 |             |            |                    |
| App 16                                     | • | 3.3.2         | 2020/04/12, 12:47:52 | 344.63 MB | 2020/04/12, 12:47:52       |                 |             |            |                    |
| App 17                                     | • | 2.16.139      | 2020/12/29, 10:51:03 | 28.73 MB  | 2020/12/29, 10:51:03       |                 |             |            |                    |
|                                            |   |               |                      |           |                            |                 |             |            |                    |
|                                            |   |               |                      |           |                            |                 |             |            |                    |
|                                            |   |               |                      |           |                            |                 |             |            |                    |
|                                            |   |               |                      |           |                            |                 |             |            |                    |
| 4                                          | _ |               |                      |           |                            |                 |             | _          |                    |
| Storage: 1014.25MB used / 1024MB available |   |               |                      |           | Install [7th Grade Math Le | earning Games ( | version 1.3 | ) to SL550 | 2K5974, Success 🚮  |
|                                            |   |               |                      |           |                            |                 |             |            |                    |

# **Editing App Descriptions**

To edit the description for an app:

This function is only available for apps in the category of **My App**.

 Use the cursor to hover over the Actions column for the app you want to edit the description for, and then click the edit button (
 ).

| 🛃 DMS Cloud - Software Management - BenQ |          |               |                      |          |                      | ¢       | 8 | il. | SQN SNT 🖕          |
|------------------------------------------|----------|---------------|----------------------|----------|----------------------|---------|---|-----|--------------------|
| BenQ Application                         |          |               | My APP BenQ APP      | )        |                      |         |   |     | Show Older Version |
| Names                                    | ٠        | Version       | Date Modified        | Size     | Date Uploaded        | Actions |   |     |                    |
| App 1                                    | •        | 3.16.37 (137) | 2020/12/29, 13:09:42 | 3.96 MB  | 2020/12/29, 13:09:42 |         |   |     |                    |
| App 2                                    | •        | 1.3           | 2020/04/13, 14:04:07 | 16.99 MB | 2020/04/13, 14:04:07 | 2       | × | ×   |                    |
| App 3 .                                  | <u>s</u> | 2.0.3         | 2020/04/17, 11:16:26 | 33.05 MB | 2020/04/17, 11:16:26 |         | _ |     |                    |
| App 4                                    | <u>•</u> | 1.56.0.3      | 2020/04/17, 11:21:36 | 44.75 MB | 2020/04/17, 11:21:36 |         |   |     |                    |
| App 5                                    | •        | 2.49.0        | 2020/04/10, 10:16:31 | 22.18 MB | 2020/04/10, 10:16:31 |         |   |     |                    |
| App 6                                    | <u>•</u> | 2.51          | 2020/04/17, 10:26:23 | 6.58 MB  | 2020/04/17, 10:26:23 |         |   |     |                    |
| App 7                                    | <u>s</u> | 1.3.1         | 2020/12/29, 16:31:06 | 7.19 MB  | 2020/12/29, 16:31:06 |         |   |     |                    |
| App 8                                    | <u>•</u> | 1.7           | 2020/04/13, 14:18:00 | 21.4 MB  | 2020/04/13, 14:18:00 |         |   |     |                    |

2. In the edit window, enter the description and click Save.

| Edit Application Info |                                      |  |  |  |  |  |
|-----------------------|--------------------------------------|--|--|--|--|--|
| Application<br>Name   | 7th Grade Math Learning Games        |  |  |  |  |  |
| Description           |                                      |  |  |  |  |  |
| Version               | 1.3                                  |  |  |  |  |  |
| File name             | 7th Grade Math Learning<br>Games.apk |  |  |  |  |  |
|                       | Save Close                           |  |  |  |  |  |

The description for the app can be viewed by clicking the tag button ( $\boxed{\begin{array}{c} \end{array}}$ ) for the app in the app list.

### Accessing Older Versions of an App

The Software Management page allows you to access older versions of an app in the app list that had been previously uploaded to edit or delete from a device.

To access older versions of an app, check the **Show Older Version** box.

| JMS Cloud - Software Management - BenC | į        |               |                      |          |                      | ¢       | 8 | 16           | SQN SNT 🖕          |
|----------------------------------------|----------|---------------|----------------------|----------|----------------------|---------|---|--------------|--------------------|
| BenQ Application                       |          |               | My APP BenQ APP      |          |                      |         |   | $\checkmark$ | Show Older Version |
| Names                                  |          | Version       | Date Modified        | Size     | Date Uploaded        | Actions |   |              |                    |
| App 1                                  | <u>•</u> | 3.16.37 (137) | 2020/12/29, 13:09:42 | 3.96 MB  | 2020/12/29, 13:09:42 |         |   |              |                    |
| Appl                                   |          | 3.16.36 (136) | 2020/12/29, 10:05:46 | 4.18 MB  | 2020/12/29, 10:05:37 |         |   |              |                    |
| App.J                                  |          | 3.16.36 (135) | 2020/12/29, 10:04:37 | 4.18 MB  | 2020/12/29, 10:04:37 |         |   |              |                    |
| App 2                                  | <u>•</u> | 1.3           | 2020/04/13, 14:04:07 | 16.99 MB | 2020/04/13, 14:04:07 |         |   |              |                    |
| App 3                                  | •        | 2.0.3         | 2020/04/17, 11:16:26 | 33.05 MB | 2020/04/17, 11:16:26 |         |   |              |                    |
| App 3                                  |          | 1.9.0         | 2020/04/17, 11:13:49 | 34.22 MB | 2020/04/17, 11 13 49 |         |   |              |                    |
| App B                                  |          | 1.8.0         | 2020/04/17, 11:12:31 | 34.62 MB | 2020/04/17, 11:12:31 |         |   |              |                    |
| App 4                                  | •        | 1.56.0.3      | 2020/04/17, 11:21:36 | 44.75 MB | 2020/04/17, 11:21:36 |         |   |              |                    |

Once the older versions appear in the app list, you can edit or delete a previous version of an app using the same steps described in the corresponding sections above.

# About DMS Cloud

For more information regarding DMS Cloud including version number, click the settings button (

| V         All         IC Uncategorized         Status & Log         0.%           V         Department         Targe         Paral         Market         Department         Annual Market and Market and | w(s) Selected |
|----------------------------------------------------------------------------------------------------|---------------|
| Manual Manual Course Tana David Madel David Course Assessed Assessed Manual Manual Manua                                                                                                 | sed           |
| • Solice yourse in the cloup type bland model Power Solice Account wanagement pless Digit                                                                                                    |               |
| ds EXB00515H01 About                                                                                                    |               |
| EX8005T05AF Device Usage Data                                                                                                    |               |
| SL5502K974                                                                                                    |               |
| ST4301KB1AA                                                                                                    |               |
| 315501KB1AC                                                                                                    |               |
| TESTMODEL2440                                                                                                    |               |
| V (8) 8-54849                                                                                                    |               |
| > i Group1                                                                                                    |               |
| ✓ Ⅰ 8-55127                                                                                                    |               |
| V East Building                                                                                                    |               |
| V 🛛 8-3487                                                                                                    |               |
|                                                                                                    |               |
|                                                                                                    |               |
|                                                                                                    |               |
|                                                                                                    |               |
|                                                                                                    |               |
|                                                                                                    |               |
|                                                                                                    |               |
|                                                                                                    |               |
|                                                                                                    |               |
|                                                                                                    |               |
|                                                                                                    |               |
|                                                                                                    |               |

# Troubleshooting

If you encounter problems while using the DMS Cloud, please refer to the following troubleshooting tips to try to solve the problems by yourself. If the problem persists, please contact BenQ Customer Support for help.

| Problem                                                                                     | Solution                                                                                                    |  |  |  |  |
|---------------------------------------------------------------------------------------------|----------------------------------------------------------------------------------------------------|--|--|--|--|
|                                                                                             | Check the following:                                                                                                    |  |  |  |  |
| Cannot connect to the<br>device(s) (The device is<br>showing offline in the device<br>list) | <ul> <li>Check the cable connection. Is the device correctly connected to the network?</li> <li>Is the device turned on?</li> <li>Is the device network setting correct?</li> <li>Check if the device's firmware version is up-to-date.</li> <li>Check if the DMS Client app is up-to-date.</li> <li>Check if a whitelist has been added for DMS Cloud (see the table below).</li> </ul> |  |  |  |  |
| The device is showing that it<br>is online, but in DMS Cloud<br>it is listed as offline.    | <ul> <li>Check if the device's firmware version is up-to-date.</li> <li>Check if the DMS Client app is up-to-date.</li> <li>Clear all cookies on your browser.</li> <li>Use Incognito mode on your browser and then launch DMS Cloud.</li> <li>Check if a whitelist has been added for DMS Cloud (see the table below).</li> </ul>                                                       |  |  |  |  |
| Cannot power on the device<br>via DMS Cloud                                                 | <ul> <li>Ensure that WOL (Wake-on-LAN) Settings is enabled on the device.</li> <li>Ensure that the device is connected to the network via the LAN (RJ-45). Wake-on-LAN does not work over a Wi-Fi connection.</li> </ul>                                                                                                    |  |  |  |  |
| Cannot add a device into<br>DMS Cloud                                                       | Check if the device supports LAN control.                                                                                                    |  |  |  |  |

# **Network Whitelist**

If your network is in a private environment, please add a whitelist for DMS Cloud using the following URLs.

| URL/DNS                                              | Description                                           | Port                    |
|------------------------------------------------------|-------------------------------------------------------|-------------------------|
| https://dms.benq.com/                                | API URL (DMS Cloud & Local)                           |                         |
| https://vod.benq.com/                                | Get Device JSON files (DMS Cloud<br>& Local)          |                         |
| http://staging2.benq.com                             | Get Device JSON files (v1.0.0.1)<br>(DMS Cloud Only)  |                         |
| https://dms-relay.benq.com                           | MQTT Connection (DMS Cloud<br>Only)                   | http(80)/https<br>(443) |
| https://<br>cmota.s3.amazonaws.com/                  | MDA command data used by DMS ><br>(DMS Cloud & Local) |                         |
| https://<br>dsdownload.benq.com                      | Verify Key or Release Key (DMS<br>Local Only)         |                         |
| apexd90h2t5wg-ats.iot.eu-<br>central-1.amazonaws.com | AWS IoT service for MQTT<br>Connection > (DMS Cloud)  |                         |
| apexd90h2t5wg-ats.iot.eu-<br>central-1.amazonaws.com | AWS IoT service for MQTT<br>Connection > (DMS Local)  | (443/8883 port)         |
| N/A                                                  | DMS Local search device protocol                      | Ping(ICMP)              |